弥生 23 シリーズ

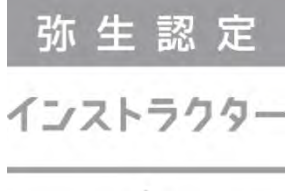

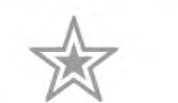

# ■弥生認定インストラクター ■認定資格更新用

# 変更点確認資料(全製品共通)

# 目次

| Part1             | 弥生 23 🕄             | シリーズ共通                                                     | 2        |
|-------------------|---------------------|------------------------------------------------------------|----------|
| 弥生 23<br>製品ライ     | シリーズのご糸<br>ンアップ     | 召介                                                         | 2<br>2   |
| 弥生 23<br>オンライ     | シリーズへのフ<br>ンアップデート  | <i>ア</i> ップデート                                             | 3<br>3   |
| 旧バージ<br>コンバー      | ョンからのデー<br>ト方法と対象製品 | -タコンバート<br>品                                               | 5<br>5   |
| 弥生 23<br>システム     | シリーズのファイ<br>要件の主な変〕 | 'ルアイコンと拡張子<br>更点                                           | 5<br>6   |
| インストー             | ール時の警告に             | こついて                                                       | 7        |
| SQL Sen           | ver のバージョ:          | ンに関する警告について                                                | 8        |
| VC++2             | 019 ランタイム           | -トヘリ況則を一部変更<br>のインストール                                     | 9<br>9   |
| Part2             | 弥生会計                | 23                                                         | 10       |
| 弥生会計              | - 23 の変更点           |                                                            | 10       |
| 消費税申              | 申告書新様式への            | D対応                                                        | 10       |
| [消費税              | 事業所設定]ダイ            | ′アログの変更                                                    | 11       |
| 電子帳簿              | 算保存法承認制度<br>        | <b>夏廃止への対応</b><br>                                         | 11       |
| 残高試算              | 算表に列幅を目動            | 〕調整する機能を追加                                                 | 12       |
| 伝宗・喉              | 薄での「行貼り付            | "げ」「新規行挿入」の改善                                              | 13       |
| e−Tax 迓<br>スマート取り | 信時の呼び出し<br>引取込からの仕記 | 先を『確定甲告 e−1ax オンライン』へ変更<br>沢取込時に「◎」「〇」の付箋を設定する/しないを任意に設定可能 | 14<br>14 |
| Part3             | 弥生販売                | 23                                                         | 16       |
| 弥生販売              | 5 23 の変更点           |                                                            | 16       |
| 証慿管理              | セービスとの              | 連携 弥生販売 22(Ver.25.1.1)より                                   | 19       |
| Part4             | 弥生給与                | 23                                                         | 24       |
| 弥生給与              | - 23 の変更点           |                                                            | 24       |
| 弥生給与              | - 23 年末調整           | 対応版(Ver.26.1.1)の変更点                                        | 26       |

# **Part1** 弥生 23 シリーズ共通

# 弥生 23 シリーズのご紹介

### <u> 製品ラインアップ</u>

弥生 23 シリーズのラインアップは以下のとおりです。

| カテゴリ | 製品名                      | 価格      | 発売日                 |  |  |  |
|------|--------------------------|---------|---------------------|--|--|--|
|      | 弥生会計 23 プロフェッショナル 2 ユーザー |         |                     |  |  |  |
| 会計   |                          |         |                     |  |  |  |
|      | 弥生会計 23 スタンダード           |         |                     |  |  |  |
| 確定申告 | やよいの青色申告 23              |         |                     |  |  |  |
| 販売管理 | 弥生販売 23 プロフェッショナル 2 ユーザー | +⊐ヽ     | 0000 左              |  |  |  |
|      | 弥生販売 23 プロフェッショナル        | オーノン 価格 | 2022 年<br>10 日 21 日 |  |  |  |
|      | が生販売 23 スタンダード           | Ш       |                     |  |  |  |
|      | やよいの見積・納品・請求書 23         |         |                     |  |  |  |
| 公古斗笛 | 弥生給与 23                  |         |                     |  |  |  |
| 稻与計算 | やよいの給与計算 23              |         |                     |  |  |  |
| 顧客管理 | やよいの顧客管理 23              |         |                     |  |  |  |

- 弥生 23 シリーズの価格はオープン価格です。販売価格は店舗により異なります。弥生ホームページのオンラインストア(弥生ストア)では、製品購入と同時に「あんしん保守サポート」に加入できる、「あんしん保守サポート」付き初年度優待価格をご案内しています。
- 弥生ネットワーク製品のラインアップ、価格は弥生ホームページでご確認ください。
  - ◆弥生ネットワーク製品
  - ⇒ <u>http://www.yayoi-kk.co.jp/products/ne/index.html</u>
- 弥生 22シリーズのあんしん保守サポートにご加入中のお客様(※)には、弥生 23シリーズを無償でご提供しております。下記に該当しないお客様が弥生 23シリーズを購入される場合は、新規購入となります。
   ※弥生 23シリーズを無償でご提供するお客様

・2022 年 10 月 31 日時点で「無料導入サポート」または「あんしん保守サポート」が有効なお客様

- ●「弥生販売 プロフェッショナル 5 ユーザー」は、サポート契約中の方への後継製品としてのみご提供します。
- 冊子マニュアルは製品に同梱されていません。弥生製品の操作については、弥生ホームページの「サポート 情報」でご確認いただけます。各製品の[ヘルプ]メニューから閲覧できますのでご利用ください。
- 弥生 22 シリーズより、DVD-ROM は同梱されなくなりました。製品プログラムはダウンロードでのご提供となり ます。(弥生ネットワーク製品および、あんしん保守サポートトータルプラン加入者向けのプログラムディスク提供は継続しま す。)詳細はインフォメーションをご確認ください。⇒ <u>http://www.yayoi-kk.co.jp/yss/info/20211022.html</u>

# 弥生 23 シリーズへのアップデート

既に弥生製品をご利用中であんしん保守サポートに加入されているお客様(※)には、発売日に先駆けて弥生 23 シリーズをオンラインアップデートにてご提供済みです。提供方法・時期、新機能については、弥生ホー ムページで製品ごとにご案内していますので参照してください。

※ 2022 年 10 月 31 日時点で「無料導入サポート」または「あんしん保守サポート」が有効なお客様

| 製品               | URL                                                             |
|------------------|-----------------------------------------------------------------|
| 弥生会計(やよいの青色申告)23 | ⇒ <u>https://support.yayoi-kk.co.jp/topic.html?page_id=2224</u> |
| 弥生給与(やよいの給与計算)23 | ⇒ <u>https://support.yayoi-kk.co.jp/topic.html?page_id=2213</u> |
|                  | 令和4年分 年末調整対応版(Ver.26.1.1)                                       |
|                  | ⇒ <u>https://support.yayoi-kk.co.jp/topic.html?page_id=2295</u> |
| 弥生販売 23          | ⇒ <u>https://support.yayoi-kk.co.jp/topic.html?page_id=2266</u> |

# <u>オンラインアップデート</u>

オンラインアップデートは、[弥生 マイポータル]の「製品メニュー」で対象の製品を選択して[オンライン アップデート]ボタンをクリックして行います。あんしん保守サポートにご加入中のお客様で、オンラインアッ プデートの自動実行を設定されている場合は、ご使用中の弥生シリーズを終了すると、自動的に[弥生オンラ インアップデート]画面が表示されるので、提供開始後すぐにアップデートすることができます。

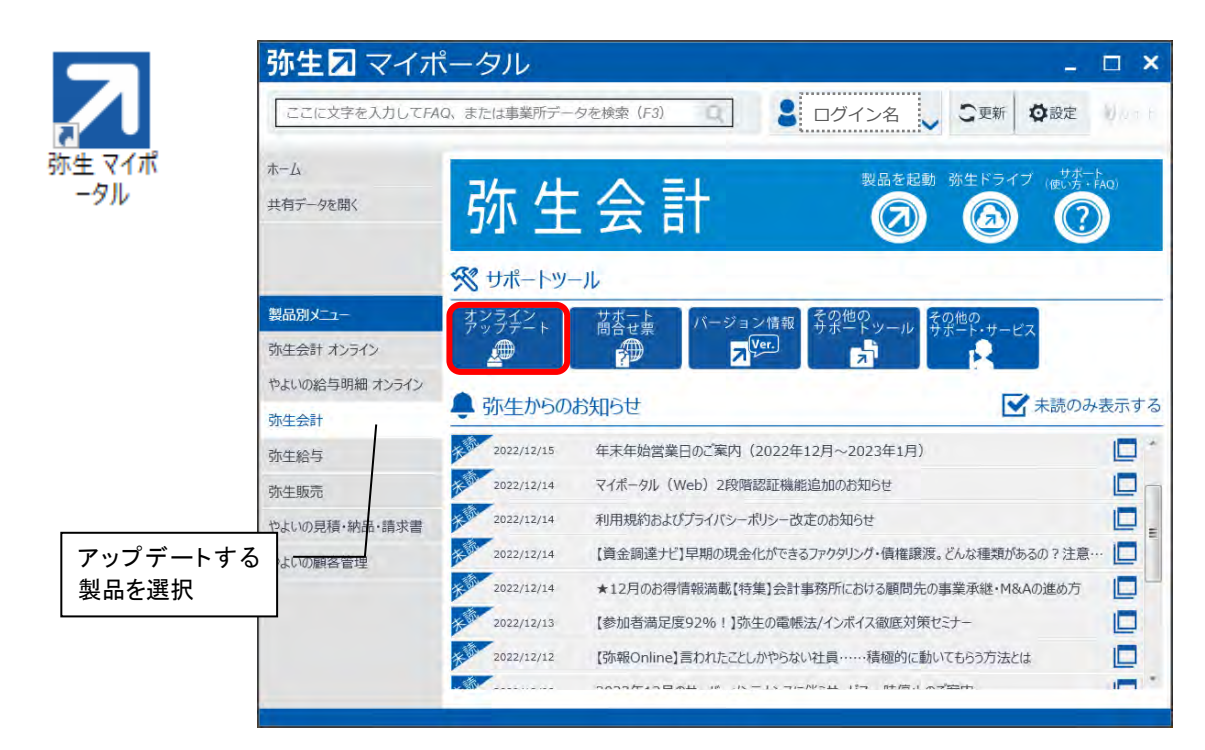

具体的な操作手順は、下記「サポート情報」でご確認ください。

#### ◆新しい製品へのアップデート方法

⇒ <u>https://support.yayoi-kk.co.jp/faq\_Subcontents.html?page\_id=12324</u>

# インストール時に警告メッセージが表示された場合

インストールするコンピューターの 0S がシステム 要件の対象外だった場合は、インストールする際に 警告メッセージが表示されます。そのままインス トールを継続できるか、インストールできないか は、ご使用中の 0S により異なりますので、メッセー ジを確認して対処してください。弥生 23 シリーズ のシステム要件変更に伴うメッセージやインス トール可否は、P7 にてご説明します。

また、弥生製品のシステム要件方針については、弥 生ホームページをご確認ください。

# 弥生シリーズセットアップ ★本生シリーズセットアップ ★お客さまのコンピューターで使用されているosは 近く日本マイクロソフト株式会社のサポートが終了するosか、 またはシステム要件を満たさないosです。 インストールは継続しますが、システム要件を満たさないosに起因する トラルが発生した場合、カスタマーセンターでは対応できないことがあります。 インストールを行うために必要なハードウェアとソフトウェアの情報は、 弊社ホームページにで環境移行についてご案内しています。 環境移行の案内 OK

#### ◆弥生製品のシステム要件方針について

 $\Rightarrow$  <u>https://www.yayoi-kk.co.jp/products/spec/os\_support\_policy.html</u>

## 旧製品の各ショートカットアイコンの取り扱いについて

旧製品がインストールされているコンピューターに新しい製品をインストールしても、デスクトップ にある旧製品のショートカットアイコンは削除されません。 新しい製品へのコンバートが完了し、旧製品での作業が不要な場合は、誤って旧製品に入力すること を防ぐため旧製品のショートカットアイコンを削除することをお勧めします。

# 10 参考

#### インストールに関する FAQ をご用意しています

弥生 23 シリーズを新規にご購入されたお客様や、旧製品から使用しているけれど別のコンピュー ターヘインストールしたいお客様など、お客様のご利用状況や購入製品によってインストール手順 は異なります。プログラムのダウンロード、インストール方法、その他注意点などをまとめた FAQ を、製品ごとに用意していますのでご確認ください。

| FAQ タイトル           | URL                                                                                |
|--------------------|------------------------------------------------------------------------------------|
| 弥生会計をインストー<br>ルしよう | $\Rightarrow$ <u>https://support.yayoi-kk.co.jp/subcontents.html?page_id=24686</u> |
| 弥生販売をインストー<br>ルしよう | ⇒ <u>https://support.yayoi-kk.co.jp/subcontents.html?page_id=24718</u>             |
| 弥生給与をインストー<br>ルしよう | ⇒ <u>https://support.yayoi-kk.co.jp/subcontents.html?page_id=24716</u>             |
|                    |                                                                                    |

# 旧バージョンからのデータコンバート

# <u>コンバート方法と対象製品</u>

旧バージョンのデータを継続して弥生 23 シリーズで使用するには、変換(コンバート)作業を行います。コ ンバート可能なバージョンやファイル種類は製品によって異なります。

|                    | 弥生会計 23                                    | 弥生販売 23                            | 弥生給与 23                |
|--------------------|--------------------------------------------|------------------------------------|------------------------|
| コンバート対象製品          | 弥生会計<br>(やよいの青色申告)<br>16・17・18・19・20・21・22 | 弥生販売<br>16•17·18·19·20·21·22       | 弥生給与 22<br>やよいの給与計算 22 |
| コンバートできる<br>ファイル種類 |                                            | データファイル<br>バックアップファイル <sup>※</sup> |                        |

※ 弥生給与の場合、バックアップファイルからコンバートするには、「弥生給与 23」から「弥生給与 22」のバックアップファ イルを復元します。復元すると、コンバートを促すメッセージが表示されます。

また、データコンバートの方法は製品によって異なります。具体的な操作手順は、下記「サポート情報」でご 確認ください。

| 製品                | URL                                                                        |
|-------------------|----------------------------------------------------------------------------|
| 弥生会計(やよいの青色申告) 23 | やよいの青色申告                                                                   |
|                   | ⇒ <u>https://support.yayoi-kk.co.jp/faq_Subcontents.html?page_id=27479</u> |
|                   | スタンダード/プロフェッショナル                                                           |
|                   | ⇒ <u>https://support.yayoi-kk.co.jp/faq_Subcontents.html?page_id=27478</u> |
|                   | プロフェッショナル 2—ザー/ネットワーク                                                      |
|                   | ⇒ https://support.yayoi-kk.co.jp/faq_Subcontents.html?page_id=27477        |
| 弥生給与(やよいの給与計算) 23 | ⇒ <u>https://support.yayoi-kk.co.jp/faq_Subcontents.html?page_id=27475</u> |
| 弥生販売 23           | ⇒ <u>https://support.yayoi-kk.co.jp/faq_Subcontents.html?page_id=27468</u> |

# <u>弥生 23 シリーズのファイルアイコンと拡張子</u>

弥生製品は、製品やファイルの種類によってデータ形式や拡張子が異なります。以下に弥生 23 シリーズの データ管理方法とアイコンをまとめましたので参考にしてください。

|        | 弥生会                                                   | 計 23                            | 弥生販売 23                                               | 弥生給与 23              |
|--------|-------------------------------------------------------|---------------------------------|-------------------------------------------------------|----------------------|
| ファイル種類 | 2 ユーザー                                                | プロフェッショナル<br>スタンダード<br>やよいの青色申告 | 2 ユーザー<br>プロフェッショナル<br>スタンダード                         | 弥生給与<br>やよいの給与計算     |
| データ    | データベース内に保存される為、事業所データを<br>データファイルとして管理<br>することはできません。 | <b>23</b><br>サンプル(1<br>期).KD23  | データベース内に保存される為、事業所データを<br>データファイルとして管理<br>することはできません。 | フレス<br>サンプル.<br>RD23 |
| バックアップ | うサンプ<br>期).k                                          | 23<br>f)l/(1<br>(B23            | <mark>シンプル.</mark><br>サンプル.<br>HB23                   | フ<br>サンブル.<br>RB23   |

# システム要件の主な変更点

弥生 23 シリーズから、いくつかのシステム要件が変更されました。以下に変更点のみを記載します。

### 追加されたシステム要件

- 対応する日本語 0S に以下を追加
  - ➢ Windows 11
  - ➢ Windows Server 2022

### 変更されたシステム要件

|             | 新                                      | IB                                     |
|-------------|----------------------------------------|----------------------------------------|
| 日本語 OS      | 2022 年 10 月時点で Microsoft 社のサポー         | 2021年10月時点でMicrosoft社のサポー              |
|             | トが切れている Windows のバージョンは、               | トが切れている Windows 10 のバージョン              |
|             | システム要件外です。                             | は、システム要件外です。                           |
| 日本語 OS      | Microsoft Windows Server 2022 Standard | Microsoft Windows Server 2022 Standard |
| (ネットワークシ    | (64 ビット)                               | / Essentials (64 ビット)                  |
| リーズ)        |                                        |                                        |
| Web ブラウザー   | Microsoft Edge、Google Chrome または       | Microsoft Internet Explorer または        |
|             | Mozilla Firefox(必須)                    | Microsoft Edge(必須)                     |
| メモリ         | (削除)                                   | ※64 ビットの OS で確定申告 e-Tax モ              |
|             |                                        | ジュールを利用する場合、8GB以上推奨                    |
| ディスプレイ      | 解像度:1366×768(WIDEXGA)以上必須              | 解像度:1024×768以上必須 / 1280×768            |
|             |                                        | (WXGA) 以上、High Color (16 ビット)          |
|             |                                        | 以上を推奨                                  |
| 動作に必要なソフ    | ・製品の動作には、Microsoft .NET                | ・製品の動作には、Microsoft .NET                |
| トウェア        | Framework 3.5 SP1,VC++2019 ランタイム       | Framework 3.5 SP1,VC++2013 ランタイム       |
|             | が必要です。                                 | が必要です。                                 |
| スマート取引取込    | Microsoft Edge、Google Chrome、または       | Internet Explorer 11、Microsoft Edge、   |
| を利用する場合     | Mozilla Firefox が既定のブラウザーとし            | Google Chrome、または Mozilla Firefox      |
|             | て設定されている必要があります。                       | が既定のブラウザーとして設定されてい                     |
|             | 弥生口座自動連携ツールを利用する場合、                    | る必要があります。                              |
|             | 一部の金融機関では Internet Explorer            |                                        |
|             | が必要になる場合があります。詳しくは <u>こ</u>            |                                        |
|             | ちら(サポート情報の「ログインに「パズル認証」が               |                                        |
|             | 必要な金融機関と連携したい」ヘリンク)                    |                                        |
| 確定申告 e-Tax  | (欄を削除)                                 | 確定申告 e-Tax モジュールは Windows OS           |
| モジュールを利用    |                                        | のみ対応しています。                             |
| する場合        |                                        | 動作環境によっては画面の表示や操作に                     |
|             |                                        | 一部不具合が出ることがあるため、64                     |
|             |                                        | ビットの OS の場合メモリは 8GB 以上での               |
|             |                                        | ご利用をお勧めします。                            |
| │確定申告 e-Tax | 確定申告 e-Tax オンラインは「弥生会計」                | —                                      |
| オンラインを利用    | の全グレード、および「やよいの青色申告」                   |                                        |
| する場合        | にてご利用いただけます。                           |                                        |

#### 削除されたシステム要件

- 対応ブラウザーから「Internet Explorer 11」を削除
- 対応データベースから「Microsoft SQL Server 2012」を削除

製品 23 シリーズを動作させるために必要なシステム要件はホームページでご確認ください。

#### ◆弥生製品 システム要件 デスクトップアプリ

⇒ https://www.yayoi-kk.co.jp/products/spec/index.html

# インストール時の警告について

システム要件対象外のOSに弥生23シリーズをインストールしようとすると、警告メッセージが表示されます。

#### Windows 8.1、Windows Server 2012/2012 R2 の場合

「Windows 8.1」は 2023 年 1 月 10 日、「Windows Server 2012/2012 R2」は 2023 年 10 月 10 日に、延長サポー トが終了します。そのため、これらの 0S に弥生 23 シリーズをインストールしようとすると、警告メッセー ジが表示されます。

#### Windows 10/11 の場合

「Windows 10」「Windows 11」は、大型アップデートのバージョン単位でサポート終了日が設けられています。 そのため、弥生製品をインストールする際に、ご使用中のバージョンのサポート終了日とシステム日付を確認 して、サポートが終了している場合は警告メッセージが表示されます。

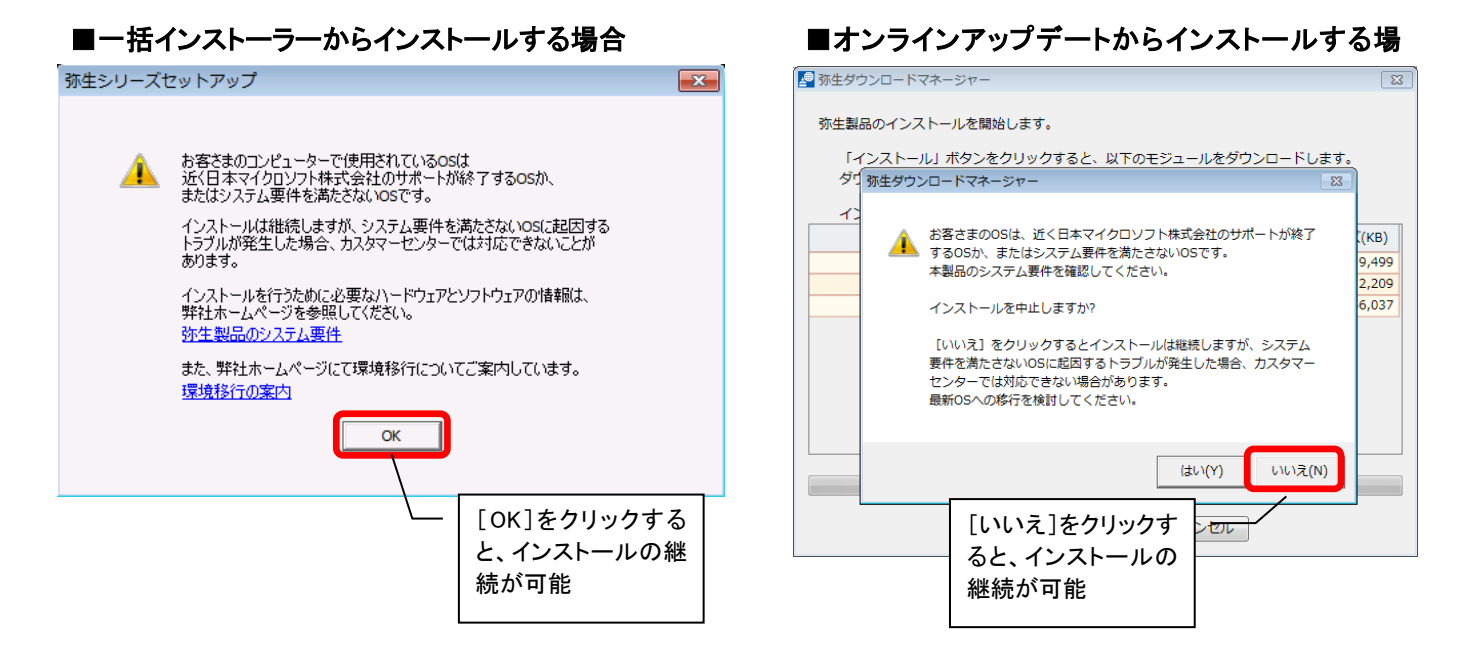

[OK] (オンラインアップデートの場合は [いいえ])をクリックするとインストールを継続することはできま すが、サポートが終了または終了予定の OS となりますので早めのアップデートをお勧めします。

# SQL Server のバージョンに関する警告について

弥生会計 2 ユーザー、弥生販売、ネットワーク製品では、SQL Server においても、日本マイクロソフト株式 会社のサポート終了に伴い、製品起動時にメッセージが表示されることがあります。

#### 「SQL Server 2012/2012 R2」の場合

「SQL Server 2012/2012 R2」は、2022 年 7 月 12 日にサポートが終了しました。そのため、弥生 23 シリーズ では、「SQL Server 2012/2012 R2」以前は使用できません。「SQL Server 2012/2012 R2」以前のデータを開こ うとすると、以下のメッセージが表示され、[×] ボタンをクリックすると製品が終了します。データを開く には最新バージョンへアップグレードを行う必要があります。

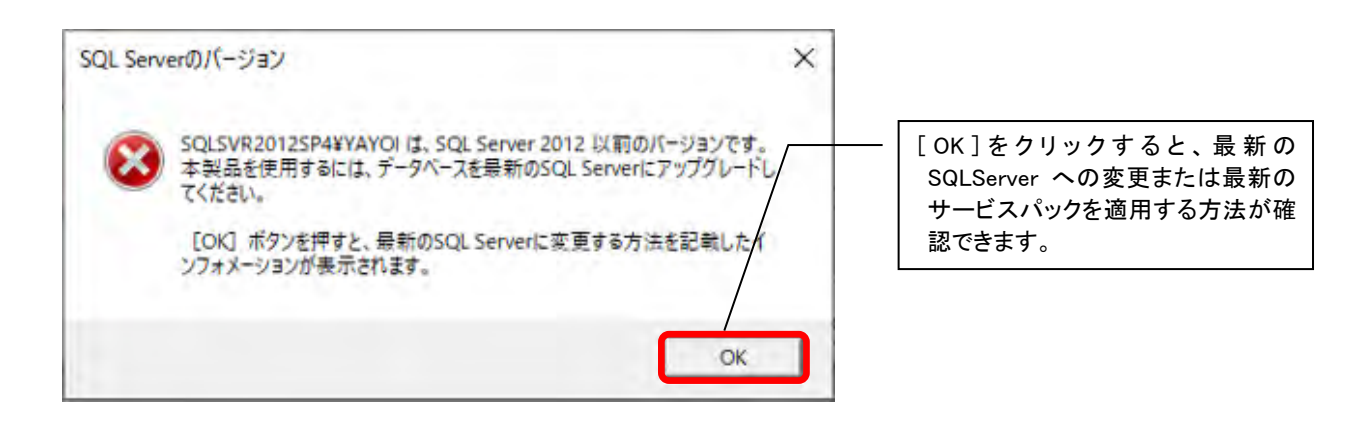

#### 「SQL Server 2016 SP2 以前」の場合

「SQL Server 2016 SP2」のサポート終了日が 2022 年 10 月 11 日のため、弥生 23 シリーズでは「SQL Server 2016 SP2」以前のデータを開こうとすると、以下のメッセージが表示されます。[×] ボタンをクリックするとメッ セージを閉じてご利用いただけますが、サポートが終了しているため、早めに最新のサービスパックを適用し ていただくことをお勧めします。

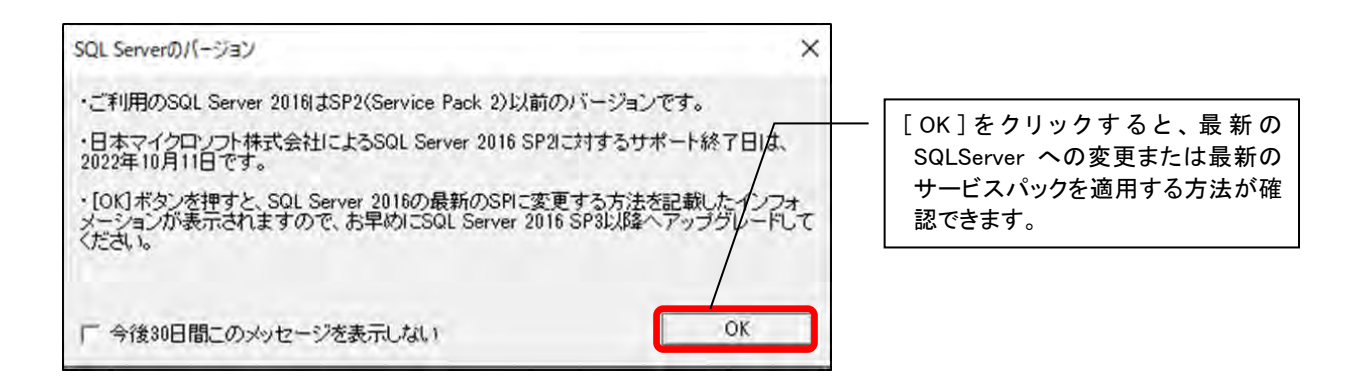

# SQL Server のパスワード入力規則を一部変更

一括インストーラーから SQL Server をインストールする際に設定するパスワードの入力規則を変更しました。

#### ■変更点

インストールする PC の「パスワードのポリシー」の「パスワードの長さ」が8文字を超える場合に対応しました。入力規則に表示する文字数には、インストールする PC の「パスワードの長さ」と同じ文字数を表示します。8文字以上が表示される場合もありますので、画面に表示された文字数以上で設定してください。なお、「パスワードのポリシー」の「パスワードの長さ」が8文字未満の場合は「8文字以上」と表示します。

| 1            |
|--------------|
|              |
|              |
| のうち3種類の文字を含む |
|              |
|              |

「英数字以外の文字」として「&」が使用できるよう
 になりました。また、「」(半角スペース)は使用で
 きなくなりました。

# VC++2019 ランタイムのインストール

システム要件の変更に伴い、一括インストーラーでインストールするコンポーネントの「Visual Studio 2013 の Visual C++ 再頒布可能パッケージ」が、「Visual Studio 2019 の Visual C++ 再頒布可能パッケージ」に 変更されました。弥生 23 シリーズをインストールする際に、新たにインストールされます。

| 7 弥生シリーズセットアップ                                                                                                    |                                          | ×                           |
|----------------------------------------------------------------------------------------------------|------------------------------------------|-----------------------------|
| 防住シリーズセットアップ                                                                                                    |                                          | 弥生习                         |
| 以下の項目がインストールされます。                                                                                                    |                                          |                             |
| インストールコンポーネント<br>.NET Framework 3.5 Service Pack 1<br>.NET Framework 3.5 SP1 日本語 Language Pack x64<br>Visual Studio 2019 の Visual C++ 再頒布可能パッケージ<br>弥生 ライセンス認識管理 | バージョン<br>14.29.30135<br>15.0.1<br>22.0.1 | │状態<br>インストール済み<br>インストール済み |
| が生 郵便留ち付着<br>弥生会計 23<br>所得税確定申告モジュール(令和3年分)                                                                                                    | 29.0.1<br>29.0.1<br>21.0.3               | インストール済み                    |
| *                                                                                                    |                                          |                             |
| Visual Studio 2019 の Visual C++ 再頒布可能パッケージのイ                                                                                                    | インストールを開始しま                              | <del>j</del> .              |
| ▼ 弥生製品の最新バージョンがあればダウンロードする                                                                                                    |                                          |                             |
| あんしん保守サポートに加入の方へ提供している更新プログラムは、引き続き[オンラインアッコ                                                                                                    | プデート]から入手できます。                           |                             |
|                                                                                                    | インストール開始(S)                              | キャンセル(C)                    |

# Part2 弥生会計 23

『弥生会計 23』の更新情報は以下の通りです。

# 弥生会計 23の変更点

# 消費税申告書新様式への対応

以下の様式変更に対応しました。

# メニュー クイックナビゲータの [決算・申告] - [消費税申告書] - [印刷] ボタン

第一表(本則課税/簡易課税)の「翌年以降送付不要」欄の削除に対応しました。
 あわせて「消費税事業所設定」からも設定欄を削除しました。(P11参照)

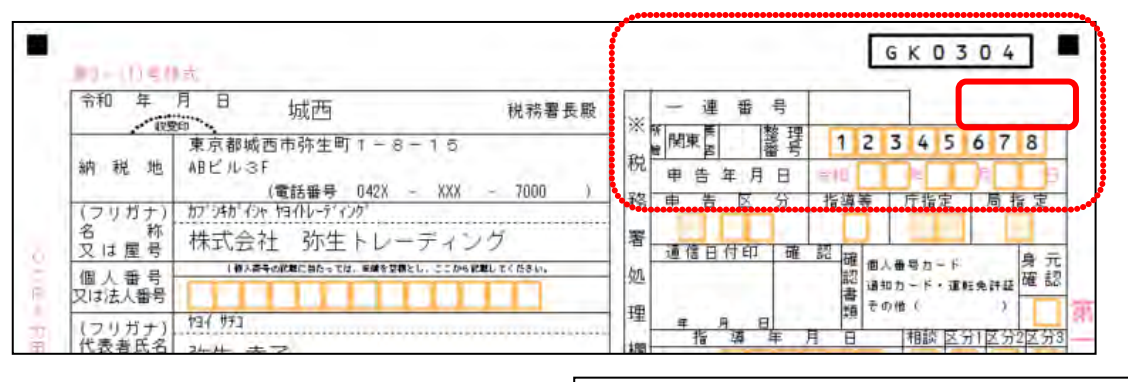

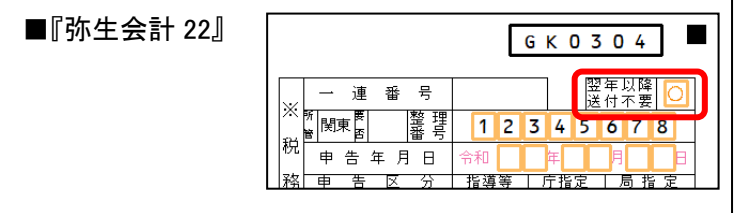

第二表の「小売等軽減売上割合」欄の削除に対応しました。

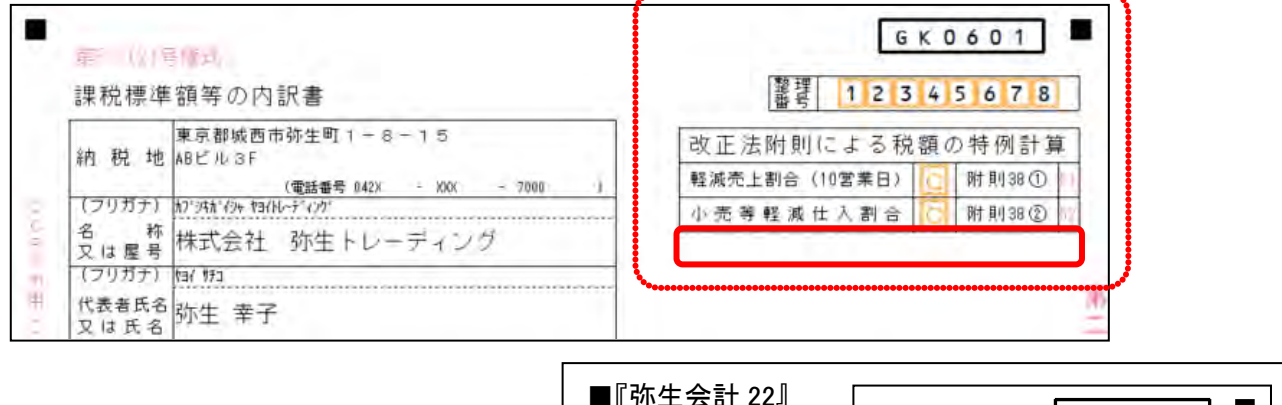

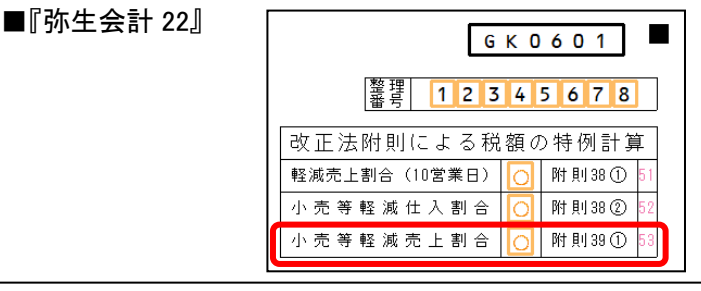

# [消費税事業所設定] ダイアログの変更

[消費税事業所設定]について、以下の変更を行いました。

- 「売上の処理方法」「仕入の処理方法」の選択肢を国税庁の表記にあわせて、「総額」を「割戻し」、「積上」 を「積上げ」へ変更しました。
- 消費税申告書の様式変更にあわせて、「翌年以降送付不要」の項目を削除しました。

### メニュー クイックナビゲータの [決算・申告] - [消費税申告設定] - [申告書設定] タブ

| 消費税事業所設定       |                  |                               | >         | < | 『弥生会計 22,      | J          |              |        |
|----------------|------------------|-------------------------------|-----------|---|----------------|------------|--------------|--------|
| 事業所情報 申告書記     | 定                |                               |           |   |                |            |              |        |
| 申告基礎情報         |                  |                               |           |   | 肖費税事業所設定       |            |              | ×      |
| 申告区分           | 確定               |                               |           |   | 事業所情報 申告書設     | 定          |              |        |
| 事業者区分          | 課税               |                               |           |   | 由告其礎情報         |            |              |        |
| 課税方式           | 本則               |                               |           |   | 申告区分           | 確定         |              |        |
| 旧消費税率(3%.      | 、5%又は8%)の        | 経過措置対象課税資産                    | の譲渡等あり    |   | 事業者区分          |            |              |        |
| 书答加现现中         |                  |                               |           |   | 課税方式           | 本則         |              |        |
| 可弁処理設定         |                  |                               |           |   | 旧消費税率(3%、      | 5%又は8%)の経访 | 圏措置対象課税資産の譲渡 | 度等あり   |
| 分上の処理方法        | 割戻し              |                               |           |   | =L4X be mi≣Br→ |            |              |        |
| 加险税额和計算专注      | 積上げ              |                               |           |   | 訂昇処理設定         |            |              |        |
| 1110/0111111/2 |                  |                               |           |   | 分子の処理方法        | 総額         |              |        |
| 税務署処理事項        |                  |                               |           |   | 控除税額の計算方法      | 積上         |              |        |
| 管轄税務署          | 城西               | 税務署                           |           |   |                | *******    |              |        |
| 所管             | 関東               |                               |           |   | 税務署処理事項        |            |              |        |
| 要否             |                  |                               |           |   | 管轄税務署          | 城西         | 税務署          |        |
| 整理番号           | 12345678         |                               | )         |   | 翌年以降送何不要       | 問声         |              |        |
| 122mm 1 . /2   | **************** | ***************************** |           |   | 加官<br>更不       | [天]水.      |              |        |
| 祝理士名           | 12270 -          |                               |           |   | <br>整理番号       | 12345678   |              |        |
| 祝理士名           | 1777万止           | 2000                          | EEE       |   | ·····          |            | •••••••••    | •••••• |
| 电话番节           | 042.X            | - *** - 5                     | 0000      |   | 税理士名           |            |              |        |
|                |                  |                               |           |   | 税理士名           | 税務 正       |              |        |
|                |                  |                               |           |   | 電話番号           | 042X -     | XXX - 5555   |        |
|                |                  |                               |           |   |                |            |              |        |
|                |                  |                               |           |   |                |            |              |        |
|                |                  |                               |           |   |                |            |              |        |
| 今計事業所情報の取込     |                  | OK +++)/                      | 1 A 1 - 1 | 1 |                |            |              |        |
|                |                  |                               |           | 1 | 会計事業所情報の取込     |            | OK キャンセル     | L 113  |
|                |                  |                               |           |   |                |            |              |        |
|                |                  |                               |           |   |                |            |              |        |

## 電子帳簿保存法承認制度廃止への対応

電子帳簿保存を利用するために承認を得る必要がなくなったため、事業所データの新規作成時、繰越処理時の ウィザード画面から「~承認を得る必要があります」の文言を削除しました。

#### 例)新規作成ウィザード

| 事業所データの新規作成                                                                                              | ■『弥生会計 22』                                                                                                    |  |  |
|----------------------------------------------------------------------------------------------------|----------------------------------------------------------------------------------------------------|--|--|
| 電子帳簿保存の設定                                                                                                | 事業所データの新規作成                                                                                                    |  |  |
| 電子帳簿保存を行いますか?<br>電子帳簿保存の設定は、期間中に変更することはできません。                                                            | 電子帳簿保存の設定                                                                                                    |  |  |
| ○ 電子帳簿保存を行う(⊻)                                                                                           | 電子帳簿保存を行いますか?<br>電子帳簿保存の設定は、期間中に変更することはできません。                                                                                                |  |  |
| (●  電子帳簿保存を行わない( <u>の)</u>                                                                               | ○ 電子帳簿保存を行え⊻)                                                                                                    |  |  |
|                                                                                                    | <ul> <li>(電子帳薄保存を行わない(<u>0</u>))</li> </ul>                                                                                                  |  |  |
| 「電子帳簿保存を行うデータでは、電子帳簿保存法に基づき、仕訳、科目、部門の変更<br>履歴がすべて自動的に保存されます。また、[データ送信]で差分データの転送と[分散<br>入力用データの作成]が行えません。 | 電子帳簿保存を利用すると、[データ送信]で差分データの転送と[分散入力用データの<br>作成]が行えません。<br>また、令和3年12月31日以前に開始する会計期間で電子帳簿保存を利用するために<br>は、あらかじめ税務署に申請書を提出し、電子帳簿保存の本認を得る必要があります。 |  |  |

### <u> 残高試算表に列幅を自動調整する機能を追加</u>

残高試算表で画面サイズを変更した際に、変更後のサイズにあわせて列幅を自動調整できる機能を追加しました。ツールバーの[列幅調整]ボタンをクリックすると、現在の画面サイズを100%として自動的に列幅を調 整します。また、変更した列幅は保存されるので、次回オープン時には前回クローズした時の列幅の状態で開 きます。なお、手動で幅を調整することも可能です。(弥生会計 22以降)

対象となる画面は[残高試算表(月次・期間)]と[前年度残高試算表](やよいの青色申告は除く)です。 [残高試算表(月次・期間)]で説明します。

#### メニュー クイックナビゲータの [集計] - [残高試算表(月次・期間)]

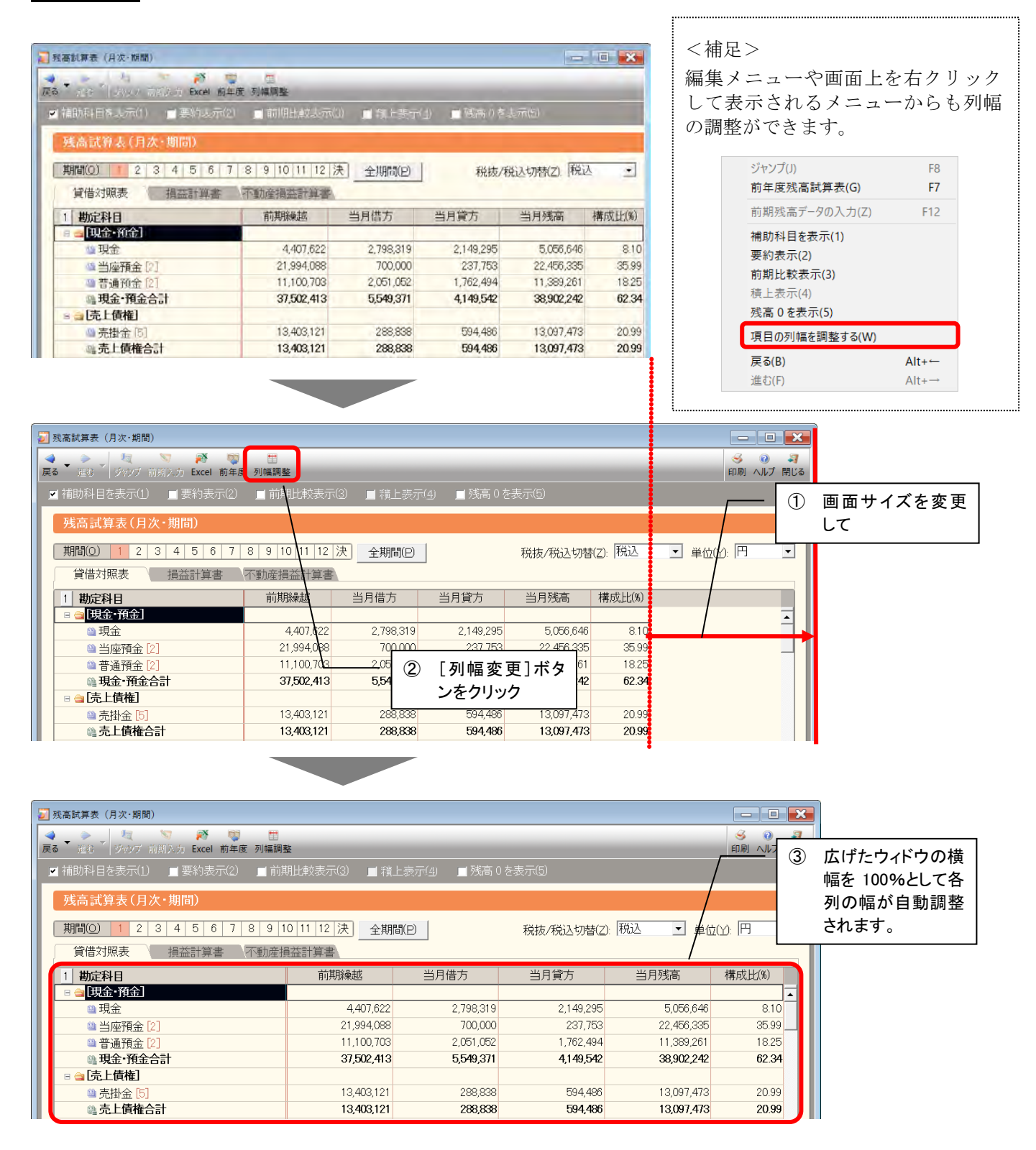

# <u>伝票・帳簿での「行貼り付け」「新規行挿入」の改善</u>

これまでは行選択された状態(行全体が黒く反転している状態)では、メニューの「行貼り付け」「新規行挿入」を選択できませんでしたが、『弥生会計 23』より、行選択された状態でも「行貼り付け」「新規行挿入」 が選択できるようになりました。

選択している明細の上(複数明細選択している場合は、選択している一番上の明細の上)に、行コピーした仕 訳が貼り付け、または新規行が挿入されます。

対象となる画面は以下です。

- 仕訳日記帳
- 総勘定元帳、補助元帳、「帳簿・伝票設定」で設定した帳簿各種
- 振替伝票、入金伝票、出金伝票、伝票辞書
- 家事按分振替

#### 例) 仕訳日記帳で行コピーして行貼り付け

### メニュー クイックナビゲータの [取引] - [仕訳日記帳] を表示して 行セレクタで行を選択してコピーした後、右クリック(または[編集]メニューを表示)

| <u>f</u> | 出出日記帳                        |                        |           |           |                   |           |        |
|----------|------------------------------|------------------------|-----------|-----------|-------------------|-----------|--------|
| 其        | 間(0) 4 5 6 7 8 9             | 10 11 12               | 1 2 3 決 子 | と期間(Y) ジ  | マンプ(M)            |           |        |
| ſ        | 行切り取り(K)                     | Ctrl+K                 | 借方勘定科目    | 借方金額      | 貸方勘定科目            | 貸方金額      |        |
|          | 行コピー(L)                      | Ctrl+L                 | 借方補助科目    | 消費税額      | 貸方補助科目            | 消費税額      | 借方税区分  |
|          | 行貼り付け(Y)                     | Ctrl+Y                 | 借方部門      |           | 貸方部門              |           |        |
|          | 新規行挿入(I)<br>(注))             | Ctrl+Ins               | 金橇買       | 105,258   | 当座預金              | 105,258   | 買掛金支払  |
|          | 前行項目複写(G)                    | Ctrl+F                 | 富士興産      |           | 北東銀行 築地支,         |           |        |
| -        | 振替伝票に変換(H)                   |                        |           | 1 071 000 | 业应函合              | 1 071 000 | 要地会士+/ |
|          | 借方項目を固定する(R)<br>貸方項目を固定する(M) | Shift+F11<br>Shift+F12 |           | 1,971,000 | ヨ座頂垂<br>北東銀行 築地支, | 1,971,000 | 貝珥並又招  |
| -        | 仕訳辞書へ登録(W)<br>摘要辞書へ登録(Q)     |                        |           |           |                   |           |        |
|          | スマートの仕訳ルールへ登録(5)             |                        |           |           |                   |           |        |
| H        | 選択した金額で仕訳を絞り込む(4)            |                        |           |           |                   |           |        |

| ■『弥生会 | 会計 22』                       |                        | - グレ-         |           |                  |           |       |
|-------|------------------------------|------------------------|---------------|-----------|------------------|-----------|-------|
|       | 仕訳日記帳                        |                        | 選択            | できませんでし   |                  |           |       |
|       | 期間() 4 5 6 7 8 9 10          | 0 11 12 1              | 2 3 決         | 全期間(Y)    | ジャンプ( <u>M</u> ) |           |       |
|       | 行切り取り(K)<br>行っピー(1)          | Ctrl+K                 | 方勘定科目         | 借方金額      | 貸方勘定科目           | 貸方金額      |       |
|       | 行貼り付け(Y)                     | Ctrl+Y                 | 方補助科目<br>借方部門 | 消費税額      | 貸方補助科目<br>貸方部門   | 消費税額      | 借方税区分 |
|       | - 新規行挿入(I)<br>行削除(D)         | Ctrl+Ins<br>Ctrl+Del   | 計金<br>(四一一    | 105,258   | 当座預金             | 105,258   | 買掛金支払 |
|       | 前行項目複写(G)                    | Ctrl+F                 | 「興産           |           | 北東銀行 築地支         |           |       |
|       | 振替伝票に変換(H)                   |                        | 金             | 1,971,000 | 当座預金             | 1,971,000 | 買掛金支払 |
|       | 借方項目を固定する(R)<br>貸方項目を固定する(M) | Shift+F11<br>Shift+F12 | ŧ             |           | 北東銀行 築地支         |           |       |
|       | 仕訳辞書へ登録(W)<br>摘要辞書へ登録(Q)     |                        |               |           |                  |           |       |

# e-Tax 送信時の呼び出し先を『確定申告 e-Tax オンライン』へ変更

弥生 23 シリーズより、デスクトップの弥生会計からも『確定申告 e-Tax オンライン』が利用できるようにな りました。[e-Tax に送信] メニューから『確定申告 e-Tax オンライン』を起動して、e-Tax へ直接申告データ を送信できます。メニューの表記を変更しました。

#### メニュー [決算・申告] メニューの[電子申告(e-Tax)]

| 和03年度 - 管理者                                                                                                    |                           |                                           | – 🗆 ×                          |
|----------------------------------------------------------------------------------------------------|---------------------------|-------------------------------------------|--------------------------------|
| 決算・申告(ど)         拡張機能(ど)         ツール(I)           青色申告決算書(一般用)(I)         青色申告決算書(不動産所得用)(F)           所得税確定申告書(B) | ウィンドウ( <u>W</u> ) オプション(L | .) ヘルプ( <u>H</u> )                        | <u> <u> </u> <i>ナビザータ</i> </u> |
| 消費税申告書設定(T)<br>消費税申告書作成(R)                                                                                         | >                         |                                           |                                |
| 電子申告(e-Tax)(E)                                                                                                    | > e-Tax に送信<br>e-Tax データの | (確定申告 e-Tax オンラインの走<br>書き出し(e-Tax ソフト取り込み | 己動)(K).<br>用)(E)               |

『確定申告 e-Tax オンライン』の具体的な操作は、FAQ をご参照ください。

#### ◆確定申告 e-Tax オンラインで申告データを送信する

 $\Rightarrow$  <u>https://support.yayoi-kk.co.jp/subcontents.html?page\_id=27463</u>

# <u>スマート取引取込からの仕訳取込時に「◎」「〇」の付箋を設定する/しないを任</u> <u>意に設定可能</u>

スマート取引取込から弥生会計ヘデータを取り込むと自動で設定される付箋のうち、「◎」と「○」について 設定するかどうかを任意で選択できるようになりました。例えば、「◎」を設定しないとした場合、仕訳ルー ルにより作成された仕訳や、あらかじめスマート取引取込で修正済みの仕訳などを、付箋を付けずに取り込む ことができるので、確認後に付箋を外す手間を軽減することができます。

なお、設定する/しないを選択できるのは「◎」と「○」のみです。また、設定はすべての事業所データ共通 となります。事業所データごとに設定することはできません。

### メニュー [オプション] メニュー - [環境設定] - [連携サービス] タブ

| 環境設定 ×<br>キー操作・入力   弾択   表示   起動・終了 連携サービス   モジュール |                                                                               |
|----------------------------------------------------|-------------------------------------------------------------------------------|
| キー操作・入力 弾択  表示  記動・終了 連携サービス =デュール                 |                                                                               |
| ・ ホロ・レン・レン・レン・レン・レン・レン・レン・レン・レン・レン・レン・レン・レン・       | <ul> <li>一付けたくない付箋にチェックを付けます。</li> <li>初期値は未設定(どちらもチェックが入ていません)です。</li> </ul> |

スマート取引取込から取り込んだ仕訳に表示される付箋については、以下をご参照ください。

#### ◆スマート取引取込の仕訳の付箋

⇒ https://support.yayoi-kk.co.jp/faq\_Subcontents.html?page\_id=26009

#### 仕訳生成元に「スマート証憑管理」を追加

「スマート証憑管理」は、領収書・請求書・納品書・見積書などの証憑\*1をクラウド上で保存・管理できる「証 憑管理サービス」の正式版名称です。「証憑管理サービス」は、ご提供開始以来、順次サービスの拡充を行っ ており、近日中に名称を「スマート証憑管理」へ変更して正式リリースする予定です。そのサービス拡充の一 つとして、この度2022年12月に弥生会計への仕訳連携機能を搭載しました。

これに伴い、連携して取り込んだ仕訳を弥生会計上で判別できるように、仕訳生成元に新たに「スマート証憑 管理」を追加しました。「証憑管理サービス」(正式版リリース後は「スマート証憑管理」)からの連携により 登録された仕訳は、生成元に「証憑管理」と表示されます。

※1 証憑とは、取引内容を示す証拠書類のことです。証憑管理サービスで管理できる証憑は、現時点では領収書、請求書、納品書、見積書とな ります。その他の証憑に関しては今後対応を検討します。

弥生 証拠ビューアー

¥330

x539

¥418

¥198

¥135)

B 🖶 🕁

<イメージ> Q 🕘 🖯 100% 🕀 🔅 C ライオンマート 証憑管理サービス(スマート証憑管理)から自動作成された 仕訳は、[証憑ビューアー]をクリックすると、仕訳の生成元と 2022年11月10日(木) 13:22 貫030 なった証憑画像を確認することができます。 領 収 証 紙117 4011 ゴム王信 仕訳日記帳 # 92210049 夏る (本) 朝降 検索解除 置換 パーム スマート取引参照 証拠ビーアー 表示設定 サイズ切替 Excel 科目設定 スポンジ ¥1,485 合計 (内消費税等 ■ 絞り込み機能を使う(1) ■ 当日入力仕訳のみ表示 ¥2,000 お預り お釣 ¥515 仕訳日記帳 お買上明細は上記のとおりです。 商品価格には消費税等を含みます。 (3910)決 全期間(Y) ジャンプ(M) タイプ 借方勘定科日 貸方勘定科日 決算 調整 日付 借方金額 貸方金額 付箋1 付箋2 伝票No. 生成元 借方補助科目 消費税額 貸方補助科目 消費税額 10/01/02/0 2/3 1,485 現金 消耗品費 1,485 ライオンマート [証憑管理] 📪 0 (135 課対仕入10% 内税 [振伝] 仕入高 金桂買 000,788 385,000 やよい商会 [証憑管理] 📭 (35.000 株式会社やよい商 課対什入10% 内税 . 🛛 ... [振伝] 仕入高 32,400 冒掛金 32,400 やよい商会 11/1 「証憑管理」 (2,400 株式会社やよい商 課対仕入8%(軽) 内税 0

# 「証憑管理サービス」について

「証憑管理サービス」は、2022 年 12 月時点では「証憑管理サービス (ベータ版)」の名称でご提供 していますが、正式版リリース時には「スマート証憑管理」へ名称変更します。 今後の拡張予定の機能等については、ホームページで随時お知らせしていきますので、詳細は下記 ページをご参照ください。

◆「証憑管理サービス」についてはこちら

⇒ https://www.yayoi-kk.co.jp/products/smart/shohyokanri.html

# Part3 弥生販売 23

『弥生販売 23』の更新情報は以下の通りです。

# 弥生販売 23 の変更点

# 支払明細書の適格請求書等保存形式での発行に対応

作成した支払明細書を相手方の確認を受けた上で請求書等としている場合に、支払明細書を適格請求書として 発行できるようになりました。仕入先台帳(仕入先リスト)に入力した仕入先の適格請求書発行事業者の登録 番号を支払明細書に出力できます。

※支払明細書の発行機能は、弥生販売スタンダードにはありません。

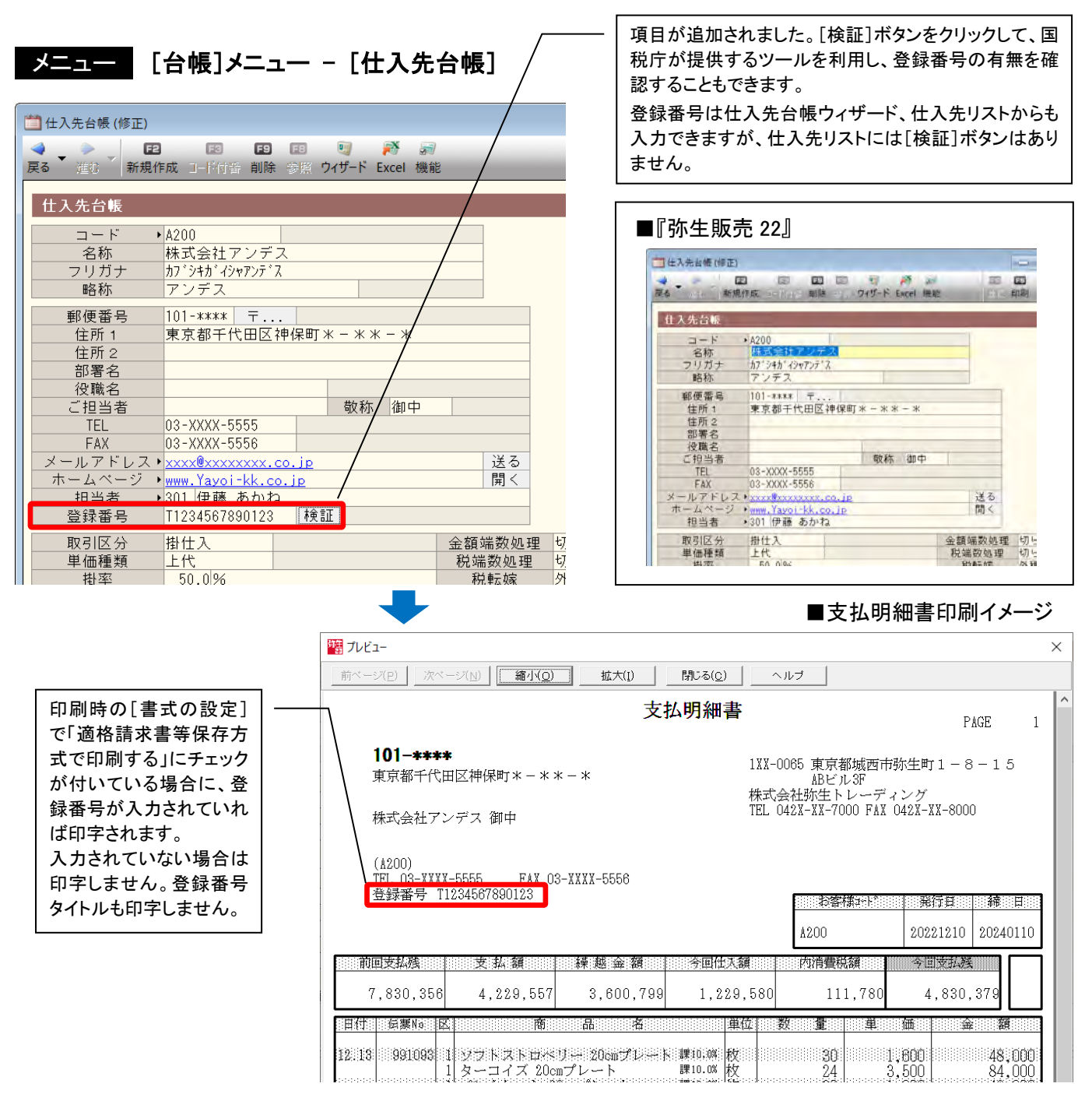

#### 支払明細書印刷ダイアログの[書式の設定]画面の表示を変更

支払明細書も適格請求書等保存方式に則った様式での印刷が可能になったため、印刷ダイアログの[書式の設 定]画面の「区分記載請求書等保存方式の形式で印刷する」の表記を「適格請求書等保存方式で印刷する」へ 変更しました。

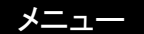

# メニュー クイックナビゲータの[仕入]タブ - [支払書の発行]

[印刷] ボタンから [書式の設定] ボタンをクリック

| <b>計式の設定</b>                                                                                                    | ×                                                                                                    |  |
|----------------------------------------------------------------------------------------------------|----------------------------------------------------------------------------------------------------|--|
| <ul> <li>ヘッダー・余白 支払明細書印刷条件</li> <li>印刷形式</li> <li>「適格請求書等保存方式で印刷する(X)</li> <li>印刷項目</li> <li>「 仕入先コードを印刷する(B)</li> <li>「 仕入先名に敬称を付ける(Q)</li> <li>「 仕入先TEL、FAXを印刷する(E)</li> <li>「 摘要行を印刷する(E)</li> <li>「 「 「 振獲要を印刷する(C)</li> <li>「 課税区分を印刷する(1)</li> </ul> | <ul> <li>書式の設定</li> <li>ヘッダー・余白 支払明細書印刷条件</li> <li>・印刷形式</li> <li>・ 区分記載請求書等保存方式の形式で印刷する(X)</li> <li>・ 印刷項目</li> <li>・ 仕入先コードを印刷する(B)</li> <li>・ 仕入先名に敬称を付ける(D)</li> </ul> |  |

# 「適格請求書発行事業者の登録番号」を「登録番号」へ変更

弥生株式会社がご提供する他製品、サービスと表現を統一するため、「適格請求書発行事業者の登録番号」を 「登録番号」に文言変更しました。

| 基本情報                    |                                             | ×                 |
|-------------------------|---------------------------------------------|-------------------|
| 事業所名( <u>J</u> ):       | 株式会社弥生トレーディング                               | ОК                |
| フリガ <i>ナ(<u>E</u>):</i> | カブシキカイシャヤヨイトレーディング                          | キャンセル             |
| 郵便番号(⊻):                | 1 XX-0065                                   | 税区分表(∠)           |
| 住所1( <u>A</u> ):        | 東京都城西市弥生町1-8-15                             | データ情報( <u>I</u> ) |
| 2( <u>B</u> ):          | ABĽ JU3F                                    | ヘルプ               |
| $TEL(\underline{T})$ :  | 042X-XX-7000 FAX(X): 042X-XX-8000           |                   |
| メールアドレス( <u>L</u> ):    |                                             |                   |
| ホームページ( <u>C</u> ):     | http://www.yayoi-kk.co.jp/                  |                   |
| 取引先コード( <u>R</u> ):     | 5170840913                                  |                   |
| 登録番号( <u>H</u> ):       |                                             |                   |
| 運用方法 郵                  | 便払込情報   得意先コード   商品コード   仕入先コード   納入先=      | コード 承認            |
| - 運用方法                  |                                             |                   |
| 伝票日付初期                  | 値( <u>S</u> ):  最終日付 _ 年表示( <u>N</u> ):  西暦 | <u> </u>          |
| 伝票の付番方                  | 法(P):  通期連番 ▼ 年度の呼称(W): 期首日の                | 年を使用 👤            |
| 伝票の付番時                  | 期(型):  登録時決定 ▼ 月度の呼称(M): 最初の日               | の月を使用 ⊻           |

| 基本情報                                 |              |                          |        |                             |                                   |       |
|--------------------------------------|--------------|--------------------------|--------|-----------------------------|-----------------------------------|-------|
| ₩莱所名(山)                              | 全江坊          | 社祢生トレーティン                | 5      |                             | 0                                 | Kç.   |
| フリガナ(ビ):                             | カフシキ         | カイシャヤヨイトレーディング           | ý.     |                             | ++>                               | セル    |
| 郵便番号(火)                              | 1 XX-0       | 065                      |        |                             | 税区分                               | 表(z)  |
| 住所1(A)                               | 東京作          | 明城西市骑士町1-                | 8-15   |                             | データが                              | (朝(1) |
| 2(₫).                                | ABET         | lar.                     |        |                             | S.1                               | 17    |
| TEL(I)                               | 042X-        | ××-7000                  | FAX(X) | 042X-XX-8000                |                                   | -     |
| シールアドレスし                             | 1            |                          |        |                             |                                   |       |
| $\pi = 4 \approx -37(\underline{0})$ | http://      | www.yayol=k5.co.j        | p./    |                             |                                   |       |
| 取引先コード(B):                           | 51708        | 40613                    |        |                             |                                   |       |
| 道格請求書発行]<br>運用方法   到                 | ■素者の<br>8便払込 | ·査録番号(日):<br>情報   得意先コード | 商品コー   | +**   任人先コード                | 続入先⊐−ド  挿                         | 13    |
| 運用方法                                 |              | -                        | -      |                             |                                   | -     |
| <b>広票日付初期</b>                        | ]偷(五)        | 藏終日付                     | -      | 辛表示(山)                      | 西庙                                | *     |
|                                      |              |                          | _      | the state of our shift of a | I store over the store to be that |       |
| 伝羅の付番方                               | (注)          | 通期運輸                     | -      | 毎原の時料(W)                    | 朝首日の年を使用                          | -     |

# <u>領収証に印刷する日付を選択可能</u>

運用方法に応じて領収証に印刷する日付を選択したいという要望に対応し、領収証に出力する日付を「処理日」 と「伝票日付」から選択できるようになりました。「伝票日付」は、[入金伝票]画面から印刷する際は「入金 日」、[請求書発行]・[請求明細書]画面から印刷する際は「締日」となります。どちらも、領収証印刷時に[書 式の設定]の[領収証印刷条件]で設定します。入金伝票を例に説明します。

# メニュー クイックナビゲータの[売上]タブ - [得意先からの入金]

#### [印刷] ボタンから [書式の設定] ボタンをクリック

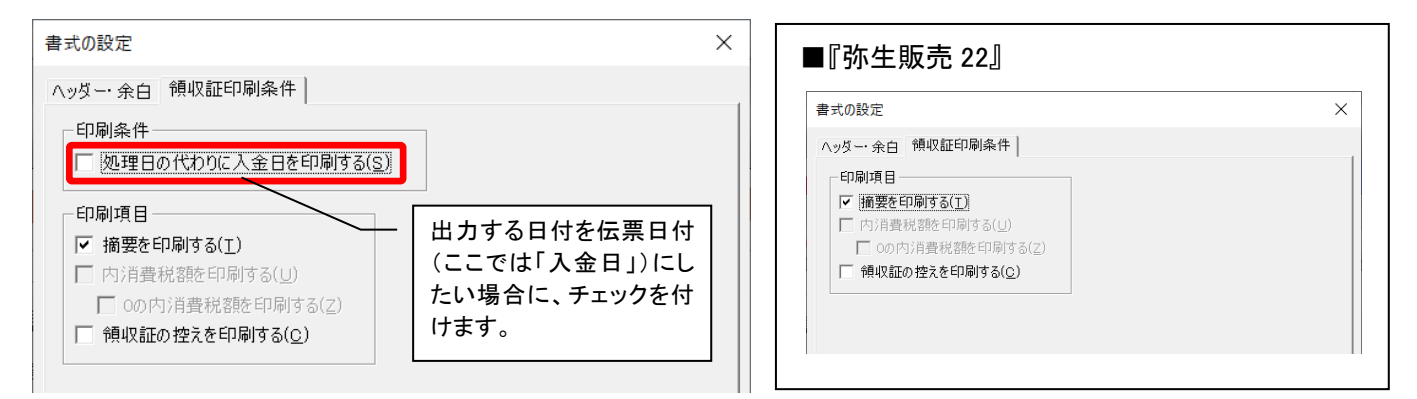

■イメージ(「処理日の代わりに入金日を印刷する」にチェックを付けた場合)

| □ 入全伝票(修正)           ●         □         □         □         ○         ●         ○         ○         ○         ○         ○         ○         ○         ○         ○         ○         ○         ○         ○         ○         ○         ○         ○         ○         ○         ○         ○         ○         ○         ○         ○         ○         ○         ○         ○         ○         ○         ○         ○         ○         ○         ○         ○         ○         ○         ○         ○         ○         ○         ○         ○         ○         ○         ○         ○         ○         ○         ○         ○         ○         ○         ○         ○         ○         ○         ○         ○         ○         ○         ○         ○         ○         ○         ○         ○         ○         ○         ○         ○         ○         ○         ○         ○         ○         ○         ○         ○         ○         ○         ○         ○         ○         ○         ○         ○         ○         ○         ○         ○         ○         ○         ○         ○         ○ <t< th=""><th>調力レビュー     (1)       111     111       111     111       111     111       111     111</th><th>×</th></t<> | 調力レビュー     (1)       111     111       111     111       111     111       111     111                                     | × |
|----------------------------------------------------------------------------------------------------|----------------------------------------------------------------------------------------------------|---|
|                                                                                                    | <b>領収証</b><br>御殿場リビング 様                                                                                                    |   |
| 入金区分・     手形期日       No.     入金内容     金額       201     1       振込     赤坂銀行 本店       1,900,000                                                                                                    | 金柄         内           単1,900,000-         油原応等           値         現金           上記点に知道ないたしました         1                   |   |
|                                                                                                    | 1XX-0005         取用に配換部件が生ます」 - 813           ADビルコF            使味式会社が完全         レーディング           110         0328-53-5000 |   |

### <u>その他の改善</u>

 ・ 佐川急便の送り状発行システム「e 飛伝Ⅲ」へのデータ書き出しに対応しました。
 送り状データの書き出しについては、以下 FAQ をご参照ください。

#### ◆送り状データの書き出し

 $\Rightarrow$  <u>https://support.yayoi-kk.co.jp/faq\_Subcontents.html?page\_id=23182</u>

リモートデスクトップサービスで弥生販売を使用している場合に、前回使用したプリンター情報が初期表示されるようになりました。

以下は『弥生販売 22 Ver.25.1.1』からの変更点ですが、大きな新機能が搭載されていますので、合わせてご 説明させていただきます。

# 証憑管理サービスとの連携 弥生販売 22 (Ver.25.1.1) より

弥生株式会社では、領収書・請求書・納品書・見積書などの証憑をクラウド上で保管できる「証憑管理サービス」をご提供しております。弥生販売と「証憑管理サービス」をご利用いただくことで、電子帳簿保存法の第 7条(電子取引)と第4条2項(電磁的記録の保存)に対応できます。

「証憑管理サービス」については弥生ホームページをご参照ください。

#### ◆証憑管理サービスについてはこちら

- $\Rightarrow$  <u>https://www.yayoi-kk.co.jp/products/smart/shohyokanri.html</u>
- ※ 「証憑管理サービス」は、2022 年 12 月時点では「証憑管理サービス(ベータ版)」の名称でご提供していますが、正式版リリース時には 「スマート証憑管理」へ名称変更します。今後の拡張予定の機能等については、ホームページをご覧ください。

ここでは、この「証憑管理サービス」との連携において、弥生販売に追加された新機能をご紹介します。 なお、「証憑管理サービス」との連携機能を使用するには、弥生販売のあんしん保守サポート(無料導入サポー ト含む)の加入が必要です。

### 得意先へ請求明細書、合計請求書の電子送信が可能

弥生販売から得意先へ請求明細書、合計請求書の電子送信ができます。また、この機能を使用することにより、 電子送信時に帳票を「証憑管理サービス」へ保管するため、電子帳簿保存法第7条(電子取引)の保存要件に 対応できます。この機能のために、以下の追加・変更を行いました。

#### 得意先台帳に電子送信のための項目を追加

得意先台帳に電子送信の対象/対象外を設定する項目と、電子送信時に CC として追加するメールアドレスを 登録する項目を追加しました。

#### メニュー [台帳]メニュー - [得意先台帳]

| i 得意先台帳 (修正)                                                                                                    |                                                                                                    |
|----------------------------------------------------------------------------------------------------|----------------------------------------------------------------------------------------------------|
| <ul> <li>◆ ◆ ● F2 E3 E3 E3 ● ● ● ● ● ● ● ● ● ● ● ● ● ● ●</li></ul>                                                                                                    |                                                                                                    |
| 得意先台帳       コード・E001       名称     有限会社工ヌ商会       フリガナ     コウゲンガイクヤエヌショウカィ       略称     エヌ商会       郵便番号     135-****       住所 1     東京都港東区波堤町 4 - 20                                                                                                    | す。<br>対象 ▼<br>対象外<br>対象                                                                                    |
| 住所 2<br>部署名<br>役職名<br>ご担当者 橘 敬称 様<br>TEL 03-****-5555<br>FAX 03-****-5556<br>メールアドレス・xxx@xxxxxx.co.jp 送る<br>ホームページ www.Yayoi-kk.co.jr 開く<br>担当者 →102 浅田 五郎<br>電子送信 対象<br>電子送信 対象                                                                                                    | 請求書等を得意先の複数の担当者<br>へ送信したい場合に設定します。4 つ<br>まで設定することができます。<br>なお、メール送信時の宛先は「メール<br>アドレス」欄に設定されたメールアドレ<br>スです。 |
| $\begin{array}{c} \mathcal{F} & \mathcal{H} \\ \mathcal{F} & \mathcal{H} \\ \mathcal{F} & \mathcal{H} \\ \mathcal{F} & \mathcal{H} \\ \mathcal{F} & \mathcal{F} \\ \mathcal{F} & \mathcal{F} \\ \mathcal{F} & $ |                                                                                                    |

#### 担当者台帳に電子送信時の自社担当者メールアドレス設定項目を追加

電子送信時に自社担当者を CC に追加してメール送信できるように、自社担当者のメールアドレスを登録する 項目を追加しました。

#### メニュー [台帳]メニュー - [担当者台帳]

| 📋 担当者台帳                                                                                                    |           |         |        |                          |                        | ×        |  |
|----------------------------------------------------------------------------------------------------|-----------|---------|--------|--------------------------|------------------------|----------|--|
| <ul> <li>↓ ●     <li>●     <li>●</li> <li>●</li> <li>●<!--</td--><td></td><td>-</td><td></td><td></td><td><b>E5 E1</b><br/>印刷 ヘルプ</td><td>3<br/>閉じる</td></li></li></li></ul> |           | -       |        |                          | <b>E5 E1</b><br>印刷 ヘルプ | 3<br>閉じる |  |
| 担当者台帳                                                                                                    |           |         |        |                          |                        |          |  |
| コード 担当者名                                                                                                    | フリガナ      | 部門 メールア |        |                          | ノス                     |          |  |
| 101 高田 三郎                                                                                                    | タカタ゛サフ゛ロウ | 100     | 本社 営業部 | <u>takada@xxxx.co.jp</u> |                        | <b></b>  |  |
| 102 浅田 五郎                                                                                                    | アサタ゛コ゛ロウ  | 100     | 本社 営業部 | <u>asada@xxxx.co.jp</u>  |                        |          |  |
| 103 若田 大輔                                                                                                    | ワカタタ゛イスケ  | 100     | 本社 営業部 |                          |                        |          |  |
| 104 武田 太郎                                                                                                    | タケタ゛タロウ   | 200     | 営業第1支店 |                          |                        |          |  |
| 105 高原 勝                                                                                                    | タカハラマサル   | 200     | 営業第1支店 |                          |                        |          |  |
| 106 小野 実                                                                                                    | オノミノル     | 300     | 営業第2支店 |                          |                        |          |  |
| 107 清水 遥香                                                                                                    | シミスドハルカ   | 300     | 営業第2支店 |                          |                        |          |  |
| 108 中村 恵子                                                                                                    | ナカムラケイコ   | 400     | 卸事業部   |                          |                        |          |  |

#### 請求書発行画面に電子送信を行うための機能を追加

請求書の発行画面に[送信]ボタンを追加したほか、絞り込み条件に送信対象を絞り込むための項目を用意す るなど、電子送信を行うための機能を追加しました。

### メニュー クイックナビゲータの[売上]タブ - [請求書の発行]

| ■ 請求審死行<br>●                                                                         | 田 <b>石</b> 副<br>時 19年 <b>スーム 政策</b>                             |                                                  | _                                             |                                    |                                         |                                           |         |                                                                                                 | j 🔀 |
|--------------------------------------------------------------------------------------|-----------------------------------------------------------------|--------------------------------------------------|-----------------------------------------------|------------------------------------|-----------------------------------------|-------------------------------------------|---------|-------------------------------------------------------------------------------------------------|-----|
| 請求書発行                                                                                | 1                                                               |                                                  |                                               |                                    |                                         |                                           |         |                                                                                                 |     |
| 集計単位 請求先毎(締請<br>請求先範囲・C001                                                           | i求) 締クルーフ・<br>中央産業株式〜 Z0003                                     | 立川商事                                             | k式                                            | 締日 · 2024年 1                       | 月31日                                    |                                           |         |                                                                                                 |     |
| 博求考想中 主担中<br>電子送信 未指定                                                                | 送信結果 未指定                                                        | 2                                                |                                               |                                    | -                                       | _                                         | (3)     |                                                                                                 |     |
| 【先コト 請求先名                                                                            | 請求書番号 前回請求額                                                     | 入金額 繰越的                                          | 額 今回売上額                                       | 内消費税額                              | 今回請求額                                   | 締日 電子                                     | 送信 送信結果 | 送信先メールアドレス                                                                                      |     |
| C001         中央産業株式会社           E001         有限会社エヌ商会           G001         御殿場リビング | 00000695 15.359.606<br>00000696 8,378.708<br>00000697 2,087.057 | 5.868.240 9.49<br>3.964.800 4.41<br>160.608 1.92 | .366 3.954.83<br>,908 1.812.80<br>,449 236,12 | 5 359,530<br>0 164,800<br>1 21,465 | 13,446,2012<br>6,226,7082<br>2,162,5702 | 2024/ 1/31<br>2024/ 1/31 対象<br>2024/ 1/31 |         | To: xxxx@xxxxxxx.co.jp Cc: as<br>To: xxxx@xxxxxxx.co.jp Cc: as<br>To: xxxx@xxxxxxx.co.jp Cc: ta |     |

① 集計単位の選択肢が「請求先毎(締請求)」「請求先毎(都度請求)」「請求書合算毎」の3つになりました。

| 請求書発行 | <u> </u>      |                  |                |
|-------|---------------|------------------|----------------|
| 集計単位  | 請求先毎(締請求) 📃 🝷 | 締グループ ▶ 31 毎月末日締 | 締日→2023年 1月31日 |
| 請求先範圍 | ▋↓ 請求先毎(締請求)  | 朱式~Z0003 立川商事株式  |                |
| 請求書指知 | 〒 請求先毎(都度請求)  |                  |                |
| 電子送信  | 請求書合算毎        | 未指定              |                |

#### ② 送信対象を絞り込むための項目を追加しました。

例えば、電子送信を「対象」、送信結果を「未送信」と指定すると、まだ送信していない電子送信対象の 得意先を絞り込むことができます。

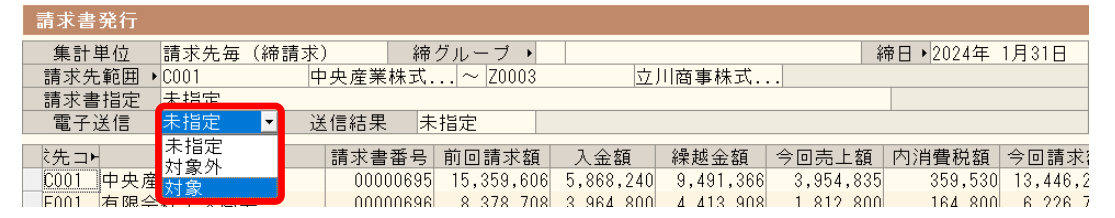

③ 集計項目に電子送信に関する項目を追加しました。

|    |         |            |            |       |         |                    | /             |  |  |  |
|----|---------|------------|------------|-------|---------|--------------------|---------------|--|--|--|
| i. | 「求書発行   |            |            |       |         |                    | /             |  |  |  |
|    | 集計単位    | 請求先毎(網     | 帝請求)       | 締グル   | ープ・     |                    | 締日 2024       |  |  |  |
| i  | 清求先範囲♪  | C001       | 中央産業       | 業株式∽  | ~ Z0003 | Z0003 立川商事株式 🖊     |               |  |  |  |
| 1  | 清求書指定   | 未指定        |            |       |         |                    |               |  |  |  |
|    | 電子送信    | 未指定        | 送信結果       | 果 未指定 | Ē       |                    | /             |  |  |  |
|    |         |            |            |       |         |                    |               |  |  |  |
|    | 内消費税額   | 今回請求額      | 締日         | 電子送信  | 送信結果    | ミ 送信先メール           | アドレス          |  |  |  |
|    | 359,530 | 13,446,201 | 2024/ 1/31 |       |         | To: xxxx@xxxxxxx.c | o.jp Cc: asa  |  |  |  |
|    | 164,800 | 6,226,708  | 2024/ 1/31 | 対象    |         | To: xxxx@xxxxxxx.c | o.jp Cc: asa  |  |  |  |
|    | 21,465  | 2,162,570  | 2024/ 1/31 |       |         | To: xxxx@xxxxxxx.c | co.jp Cc: tak |  |  |  |

得意先台帳で電子送信を「対象」としてい る得意先は「電子送信」欄に「対象」と表示 されます。また、送信が完了すると「送信 結果」に「送信済」と表示されます。 送信先メールアドレスは、得意先台帳に 設定されているアドレスが表示されます。 マウスを充てると、すべてのメールアドレ スが確認できます。

④ 電子送信するための[送信]ボタンを追加しました。

また、電子送信用にカラーで罫線が印刷できる「弥生 334402 請求明細書(罫線あり)」「弥生 332005 合計請求書 (罫線あり)」の 2 種類の書式を追加しました。

[送信]ボタンをクリックすると下図のダイアログが表示され、[送信実行]ボタンをクリックすると設定した書式で請求書が送信されます。また、同時に PDF 化した証憑と請求データが「証憑管理サービス」 へ保存されます。

なお、請求書合算はインボイスの要件を満たさないため、集計単位で「請求書合算毎」を選択している場 合は、[送信] ボタンは使用できません (グレー表示となります)。

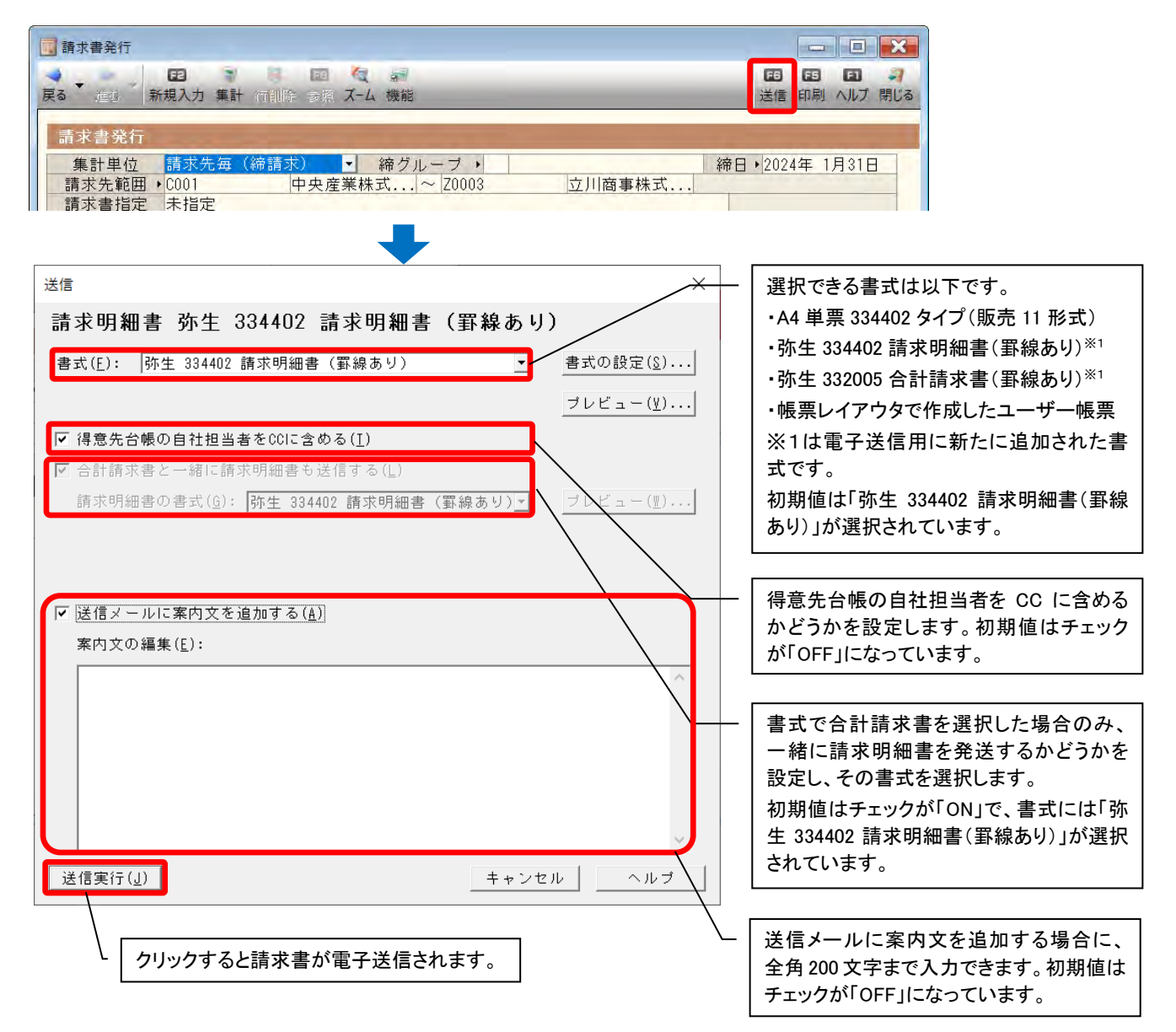

# 集計単位で「請求先毎(都度請求)」を選択した場合

都度請求の請求明細書をインボイスとするケースが想定されることから、都度請求の請求明細書についても、請求書発行画面からまとめて印刷、送信できるように、集計単位として追加しました。 集計単位で「請求書毎(都度請求)」を選択した場合は、締日(売上日)の期間が選択できます。

| - <b></b>                                                                        |                                                                                                    |
|----------------------------------------------------------------------------------|----------------------------------------------------------------------------------------------------|
| 集計単位                                                                             | 請求先毎(都度請求) ▼ 締日期間  2023年 1月 1日  ~ 2023年 1月31日                                                                                                    |
| 請求先範囲♪                                                                           | ▶ 請求先毎(締請求) 株 ~ ソノタ99999   在庫調整                                                                                                    |
| 請求書指定                                                                            | 請求先毎(都度請求)                                                                                                    |
| 電子送信                                                                             |                                                                                                    |
|                                                                                  |                                                                                                    |
| また 請求書                                                                           | きごとに異たろ締日は 隼計項目の「締日」欄で把握できます。                                                                                                    |
|                                                                                  |                                                                                                    |
|                                                                                  |                                                                                                    |
| 請求書発行                                                                            |                                                                                                    |
| 請求書発行<br>集計単位                                                                    | 請求先毎(都度請求) 締日期間 2023年 1月 1日 ~ 2023年 1月31日                                                                                                    |
| 請求書発行<br>集計単位<br>請求先範囲♪                                                          | 請求先毎(都度請求)     締日期間     2023年1月1日     ~ 2023年1月31日       A002     厚木産業株     ~ 20299999     在庫調整                                                                                                    |
| 請求書発行<br>集計単位<br>請求先範囲♪<br>請求書指定                                                 | 請求先毎(都度請求)     締日期間     2023年1月1日     ~ 2023年1月31日       A002     厚木産業株~     ソノタ99999     在庫調整       未指定                                                                                                    |
| 請求書発行         集計単位         請求先範囲・         請求書指定         電子送信                     | 請求先毎(都度請求)     締日期間     2023年1月1日     ~ 2023年1月31日       •A002     厚木産業株     ~ 7/999999     在庫調整       未指定     送信結果     未指定                                                                                                    |
| 請求書発行<br>集計単位<br>請求先範囲,<br>請求書指定<br>電子送信<br>内消費税額                                | 請求先毎(都度請求)     締日期間     2023年1月1日     ~ 2023年1月31日       A002     厚木産業株     ~ 7/2999999     在庫調整       未指定     送信結果     未指定                                                                                                    |
| 請求書発行<br>集計単位<br>請求先範囲,<br>請求書指定<br>電子送信<br>内消費税額<br>24,500                      | 請求先毎(都度請求)     締日期間     2023年1月1日     ~ 2023年1月31日       A002     厚木産業株     ~ ソノタ99999     在庫調整       未指定     送信結果     未指定       今回請求額     締日     電子送信     送信結果     送信先メールアドレス       269,500     2023/1/20     対象     To: xxxx@xxxxxxx.co.ip Cc: xx                                                                                                    |
| 請求書発行<br>集計単位<br>請求先範囲,<br>請求書指定<br>電子送信<br>内消費税額<br>24,500<br>182,250           | 請求先毎(都度請求)       締日期間       2023年1月1日       ~ 2023年1月31日         A002       厚木産業株       ~ ソノタ99999       在庫調整         未指定       送信結果       未指定         今回請求額       締日       電子送信       送信結果         269,500       2023/1/20       対象       To: xxxx@xxxxxx.co.jp         2,004,750       2023/1/20       大部                                                                                                    |
| 請求書発行<br>集計単位<br>請求先範囲→<br>請求書指定<br>電子送信<br>内消費税額<br>24,500<br>182,250<br>16,796 | 請求先毎(都度請求)       締日期間       2023年1月1日       ~ 2023年1月31日         A002       厚木産業株       マリノタ99999       在庫調整       本         未指定       未指定            未指定       送信結果       未指定           今回請求額       締日       電子送信       送信結果       送信先メールアドレス         269,500       2023/1/20       対象       To: xxxx@xxxxxx.co.jp       Cc: xx         2,004,750       2023/1/21       「o: xxxx@xxxxxx.co.jp       To: xxxx@xxxxxx.co.jp         184,756       2023/1/27       「o: xxxx@xxxxxx.co.jp       To: xxxx@xxxxxx.co.jp |

弥生販売で作成した請求書の電子送信手順については、以下をご参照ください。

#### ◆請求書の電子送信

 $\Rightarrow$  <u>https://support.yayoi-kk.co.jp/faq\_Subcontents.html?page\_id=27370</u>

また電子送信を行うには、「証憑管理サービス」と弥生販売の事前設定が必要です。事前設定については以下 をご参照ください。

#### ◆弥生販売から請求書を電子送信したい

 $\Rightarrow$  <u>https://support.yayoi-kk.co.jp/faq\_Subcontents.html?page\_id=27356</u>

法令ごとの弥生販売での対応内容については以下をご参照ください。

#### ◆弥生販売は電子帳簿保存法に対応していますか?

 $\Rightarrow$  <u>https://support.yayoi-kk.co.jp/faq\_Subcontents.html?page\_id=26756</u>

# 請求明細書、合計請求書の印刷時に帳票の控えを保存可能

電子送信した請求書は、[送信実行]と同時に「証憑管理サービス」へ保存されますが、電子送信機能を使用 せず、請求明細書や合計請求書を印刷した場合も、PDF化した証憑と請求データを「証憑管理サービス」へ保 存できます。

電子送信用に新たに追加された「弥生 334402 請求明細書(罫線あり)」「弥生 332005 合計請求書(罫線あり)」 の書式は、白紙印刷としてもご利用いただけます。また、帳票レイアウタで編集することもできます。 メニュー クイックナビゲータの[売上]タブ - [請求書の発行] - [印刷]ボタン

| 印刷                                                                   | ×                                        |
|----------------------------------------------------------------------|------------------------------------------|
| 請求明細書 弥生 334402 請求明細書                                                |                                          |
| 出力帳票(上): 請求明細書 ▼                                                     |                                          |
| 書式(E): 弥生 334402 請求明細書                                               | 書式の設定( <u>S</u> )                        |
| ブリンター<br>名前( <u>N</u> ): xxxxxxxxxxxxxxxxxxxxxxxxxxxxxxxxxxxx        | プロパテ <sub>イ</sub> ( <u>P)</u>            |
| 種類: ************************************                             |                                          |
| 場所: ************************************                             |                                          |
| 印刷範囲<br>(● 全ページ(A) C ページ指定(G) 1 - ~ 9999 ジ指定(G)                      | (Bab(C)<br>1∃<br>1∃<br>すると、印刷完了後に証憑(控え)を |
| <b>拡大/縮小</b> □ 全体(Z) 100 ▼ %                                         | 「証憑管理サービス」へ送信します。                        |
| -証憑管理サービス設定<br>□ 控えを証憑管理サービスに保存する( <u>H</u> )                        |                                          |
| 印刷ブレビュー( <u>y)</u> 印刷実行( <u>y</u> )     エクスボート( <u>E</u> )     キャンセル | <u></u> へルブ                              |

### 補足

- 掛売上(締め請求)の場合は、請求締切をしている場合のみ送信されます。
- 控えは、印刷と同じ書式を保存するため、専用用紙への印刷時など、罫線が無い書式へ印刷すると、そのまま罫線が無い状態で保存されます。
- 社内利用が想定されている以下書式については控え保存はできません。
  - ・請求明細書:15 インチ連続 (販売 11 形式)
  - ・請求明細書:A4 単票(横) (販売11 形式)
  - ・合計請求書: A4(横)請求一覧(販売11形式)

控えを「証憑管理サービス」へ保存する場合は、電子送信用に新たに追加された以下書式のご利用 をお勧めします。

- ・弥生 334402 請求明細書(罫線あり)
- ・弥生 332005 合計請求書(罫線あり)

#### 『証憑管理サービス』を起動するためのメニューを追加

弥生販売から直接「証憑管理サービス」を起動するためのメニューやアイコンを追加しました。

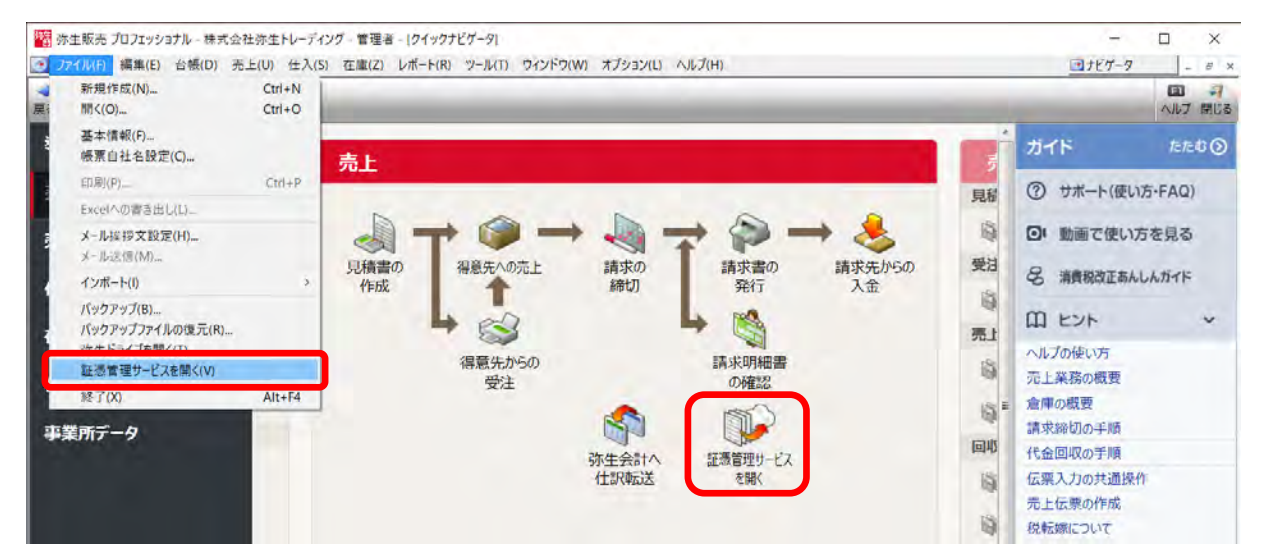

# Part4 弥生給与 23

『弥生給与 23』の更新情報は以下の通りです。

# 弥生給与 23 の変更点

# 「年末調整あんしんガイド」のお知らせ表示

『弥生給与 23』も、製品起動時に、弥生ホームページの「年末調整あんしんガイド」を確認できるお知らせ 画面が表示されます。令和4年の年末調整処理に役立つ情報をお届けします。

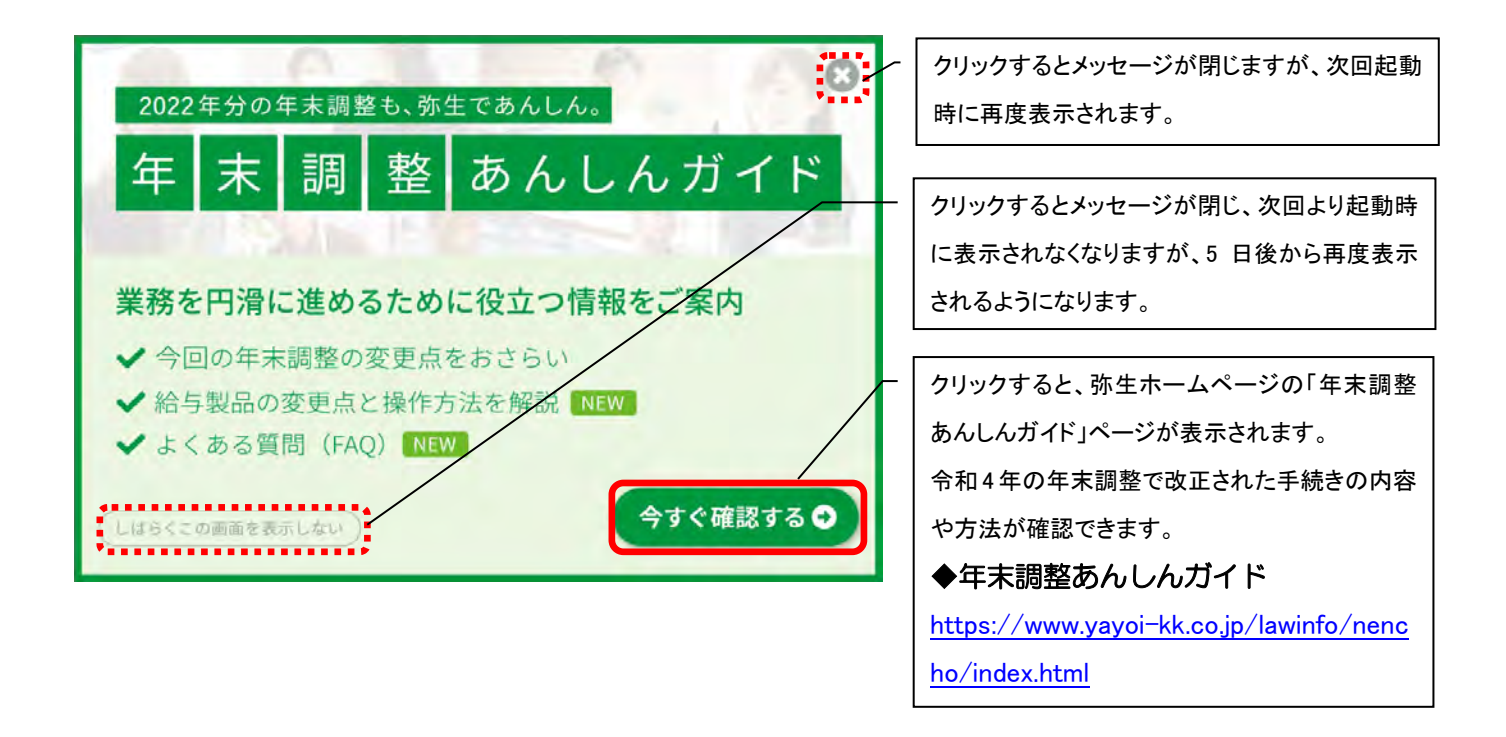

# - 部の専用用紙の印刷機能を廃止

2022年10月にて以下の専用用紙の販売を終了しました。これに伴い、販売終了した専用用紙への印刷機能を 廃止しました。

- 弥生ドットプリンタ用源泉徴収票
- 総合振込依頼書ヒサゴ GB247
- 総合振込依頼書ヒサゴ GB1154

上記用紙を選択していた場合、『弥生給与 23』では、源泉徴収票は「弥生ページプリンター用 給与所得の源 泉徴収票」、総合振込依頼書は「弥生 189275」が選択された状態となります。

# 集計表への性別印字選択機能追加

賃金台帳などの各種集計表において、性別の印字有無を選択できるようになりました。シートが「従業員」の 場合に、[印刷オプションの設定]で設定できます。「過去データの修正」も同様です。

# メニュー [集計]メニュー内各種集計表の[印刷]ボタン - [オプション]

#### 例)賃金台帳

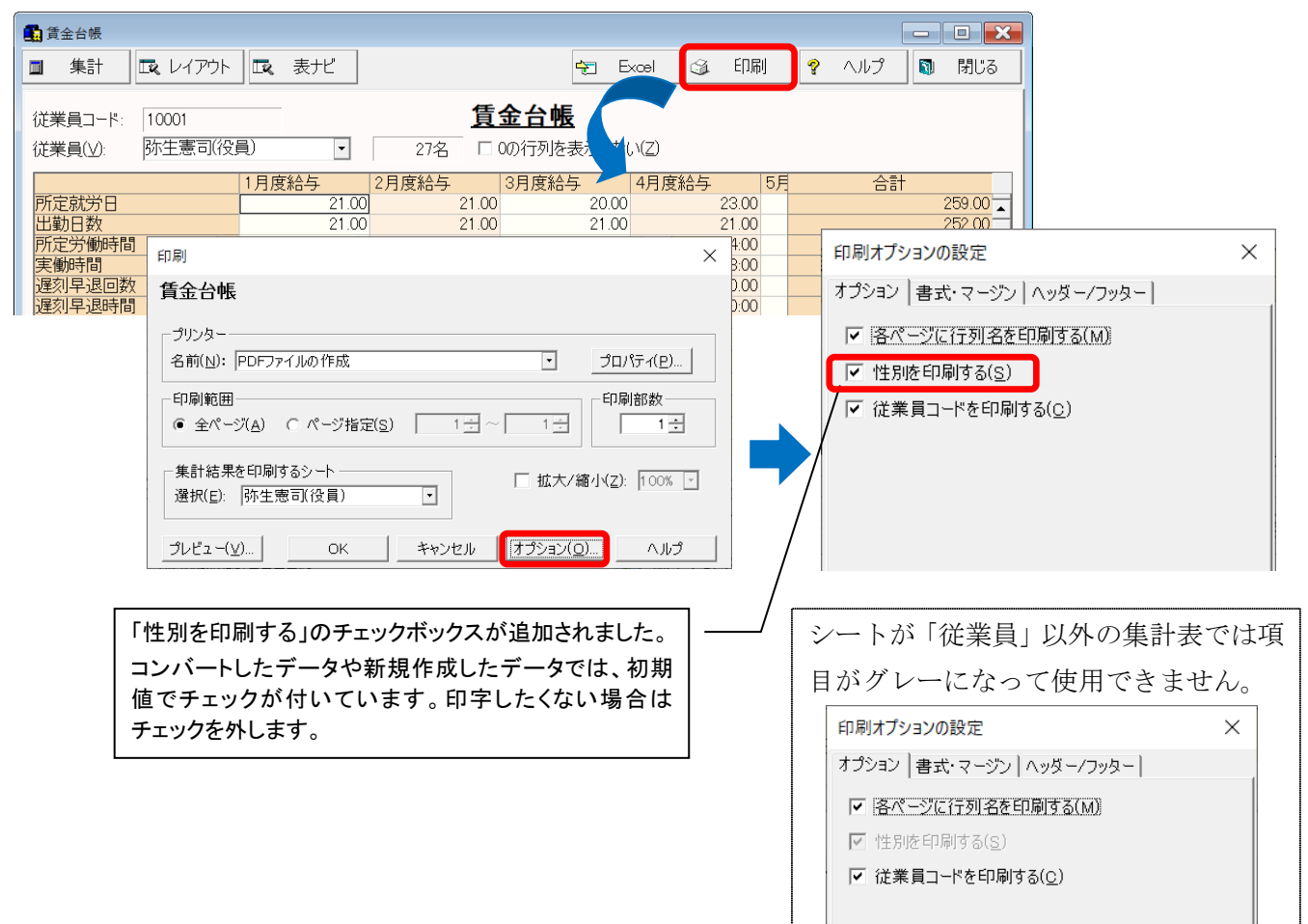

#### ≪チェックの有無と印刷イメージ≫

| ■チェ | ッ | ク | あ | IJ |
|-----|---|---|---|----|
|-----|---|---|---|----|

| 株式会社 弥生 1<br>10001  | 株式会社 弥生トレーディング<br>賃金台帳<br>10001 |        |        |        |   |  |  |  |  |  |  |  |  |
|---------------------|---------------------------------|--------|--------|--------|---|--|--|--|--|--|--|--|--|
| <u>弥生憲司(役員) (男)</u> |                                 |        |        |        |   |  |  |  |  |  |  |  |  |
|                     | 令和 4年                           | 令和 4年  | 令和 4年  | 令和 4年  | 4 |  |  |  |  |  |  |  |  |
|                     | 1月度給与                           | 2月度給与  | 3月度給与  | 4月度給与  | 5 |  |  |  |  |  |  |  |  |
| 所定就労日               | 21.00                           | 21.00  | 20.00  | 23.00  |   |  |  |  |  |  |  |  |  |
| 出勤日数                | 21.00                           | 21.00  | 21.00  | 21.00  |   |  |  |  |  |  |  |  |  |
| 所定労働時間              | 168:00                          | 168:00 | 160:00 | 184:00 |   |  |  |  |  |  |  |  |  |
| 実働時間                | 168:00                          | 168:00 | 168:00 | 168:00 |   |  |  |  |  |  |  |  |  |
| 遅刻早退回数              | 0.00                            | 0.00   | 0.00   | 0.00   |   |  |  |  |  |  |  |  |  |
| 遅刻早退時間              | 0:00                            | 0:00   | 0:00   | 0:00   |   |  |  |  |  |  |  |  |  |
| パート時間               | 0:00                            | 0:00   | 0:00   | 0:00   |   |  |  |  |  |  |  |  |  |
| 休日出勤日数              | 0.00                            | 0.00   | 0.00   | 0.00   |   |  |  |  |  |  |  |  |  |
| 欠勤日数                | 0.00                            | n nn   | 0 00   | 0.00   |   |  |  |  |  |  |  |  |  |

#### ■チェックなし

| 株式会社 弥生  <br>10001<br><b>弥生憲司(役)</b> | トレーディング<br><u>員)</u> | ĵ      |        | 賃金台「   | 帳 |
|--------------------------------------|----------------------|--------|--------|--------|---|
|                                      | 令和 4年                | 令和 4年  | 令和 4年  | 令和 4年  | 4 |
|                                      | 1月度給与                | 2月度給与  | 3月度給与  | 4月度給与  | Ę |
| 所定就労日                                | 21.00                | 21.00  | 20.00  | 23.00  |   |
| 出勤日数                                 | 21.00                | 21.00  | 21.00  | 21.00  |   |
| 所定労働時間                               | 168:00               | 168:00 | 160:00 | 184:00 |   |
| 実働時間                                 | 168:00               | 168:00 | 168:00 | 168:00 |   |
| 遅刻早退回数                               | 0.00                 | 0.00   | 0.00   | 0.00   |   |
| 遅刻早退時間                               | 0:00                 | 0:00   | 0:00   | 0:00   |   |
| パート時間                                | 0:00                 | 0:00   | 0:00   | 0:00   |   |
| 休日出勤日数                               | 0.00                 | 0.00   | 0.00   | 0.00   |   |
| 欠勤日数                                 | 0.00                 | 0.00   | 0.00   | 0.00   |   |

# 弥生給与 23 年末調整対応版(Ver.26.1.1)の変更点

# 令和4年分の年末調整に対応

以下のとおり、制度上の改変への対応と、機能改善を行いました。

- 成年年齢の引き下げ(20歳→18歳)に対応しました。
- 住宅ローン控除の控除期間13年間の特例延長およびみなし適用に対応しました。
- 令和5年分の扶養控除等(異動)申告書の様式変更に対応しました。
- 令和5年分の源泉徴収簿(官庁指定用紙)の様式変更に対応しました。
- 給与支払報告書(個人別明細書)の提出要件変更と様式の変更に対応しました。
- 所得金額調整控除の入力誤りを防止するための警告表示を追加しました。

ここでは、弥生給与の変更点についてポイントのみご紹介します。年末調整全体の流れやその他の変更点につ いては、弥生ホームページの「サポート情報」(年末調整の流れ)や操作動画(スタートアップガイド)でご 確認ください。

◆年末調整の流れ ⇒ https://support.yayoi-kk.co.jp/subcontents.html?page\_id=24588

◆スタートアップガイド ⇒ https://www.yayoi-kk.co.jp/startupguide/payroll/index.html#anchor-04

#### 成年年齢の引き下げ(20歳→18歳)に対応

令和4年(2022年)4月1日より、成年(成人)年齢が20歳から18歳に引き下げられました。これに対応し、 弥生給与でも「未成年者」の判断基準を「20歳未満」から「18歳未満」へ変更しています。令和4年(2022 年)は、平成17年(2005年)1月3日以後に生まれた方が未成年者となります。

メニュー 弥生給与の [扶養親族等] 画面 ※ サンプルデータに [佐々木 [未成年]] は登録されていません。

| 🎁 従業員 <個人別                            | ]>    |       |                                               |                                                  |   |  |  |  |  |  |  |  |
|---------------------------------------|-------|-------|-----------------------------------------------|--------------------------------------------------|---|--|--|--|--|--|--|--|
| 😭 作成                                  | 😰 削除  | ■ 行追  | 加 💁 扶養等                                       | □ 前職                                             |   |  |  |  |  |  |  |  |
| 表示(\/):                               | 一般 単価 | 通勤費   | 支給  住所  住]                                    | 民税   労保   社保                                     |   |  |  |  |  |  |  |  |
| 그-ド順 -                                | 氏名:   | 佐々木   | [未成年]                                         |                                                  |   |  |  |  |  |  |  |  |
| 阪井[3月~                                | フリガナ: | ササキ   | ミセイネン                                         | 入社年月日: R04/07/01 • 0年 5月                         |   |  |  |  |  |  |  |  |
| 竹田辰浩<br>鳥海清一                          | 性別:   | ● 男(M | ) ○女(0)                                       | □ 前職分徴収税額あり凶                                     |   |  |  |  |  |  |  |  |
| 田所耕太                                  | コード:  | 9999  | 💕 扶賽親族等                                       |                                                  |   |  |  |  |  |  |  |  |
| 5000000000000000000000000000000000000 | 所属部門: | 所属なし  | (1) 前時                                        | 周 市 日加 国 市博 1 回 セレクト 122 マイナンバー ③ 印刷 💡 ヘルプ 💵 閉じる |   |  |  |  |  |  |  |  |
| 藤咲退調 室田孝子                             | 支給形態: | 月給制   | まティック                                         |                                                  | Ξ |  |  |  |  |  |  |  |
| 長橋薫子 <br>  金沢(日刹                      | 扶養親族等 | : C   |                                               | マ 扶養親族等の詳細設定を行う(□) 税額計算上の合計 0人                   |   |  |  |  |  |  |  |  |
| 石川昌子<br>佐山奈文                          | 税額表:  | 甲欄    |                                               | 特定扶養: 0人 老人扶養: 0人 同居老親等: 0人                      |   |  |  |  |  |  |  |  |
| 大久保値<br>  安藤明子                        |       | □ 賞与  | 坂井[3月~<br>竹田辰浩                                | 一般障害者。0人 特別障害者。0人 同居特別障害者。0人                     |   |  |  |  |  |  |  |  |
| 山平回辛<br>  卯月良知<br>  松井(中秋             | 給与明細書 | 明細書·  | 鳥海清<br> 中村 休和                                 | 本人(被扶養者)                                         |   |  |  |  |  |  |  |  |
| 中野洋子山名順子                              | 賞与明細書 | 月給制   | 田所耕太<br>竹下III                                 | ■                                                |   |  |  |  |  |  |  |  |
| 佐藤[乙和<br>山田[中]:                       |       |       | 坂本[休職<br>                                     |                                                  |   |  |  |  |  |  |  |  |
| 加藤[100<br><u>佐々木</u> 」。               |       |       | 藤咲退職<br>窪田孝子                                  | 「勤労学生に該当する(U) 「災害者(D)                            |   |  |  |  |  |  |  |  |
| 28/28名                                |       |       | ●長橋薫子<br>金沢(日約)                               | ● 対象外(Q) 「□ 障害者に該当する(G) 」 □ 外国人(Z)               |   |  |  |  |  |  |  |  |
| ,                                     | ,     |       | 石川昌子                                          | ○ 算標(型) ● 一般所陳書告 型 未成年者                          |   |  |  |  |  |  |  |  |
|                                       |       |       | <br>大<br>次<br>保<br>虐<br>一<br>安<br>勝<br>昭<br>子 | 「ひとD親(S) に特別障害者(4)                               |   |  |  |  |  |  |  |  |
|                                       |       |       | 山本尚幸                                          |                                                  |   |  |  |  |  |  |  |  |

#### メニュー 年末調整ナビの[扶養控除等情報入力]画面

(例:扶養控除等申告書の氏名欄をクリックして表示)

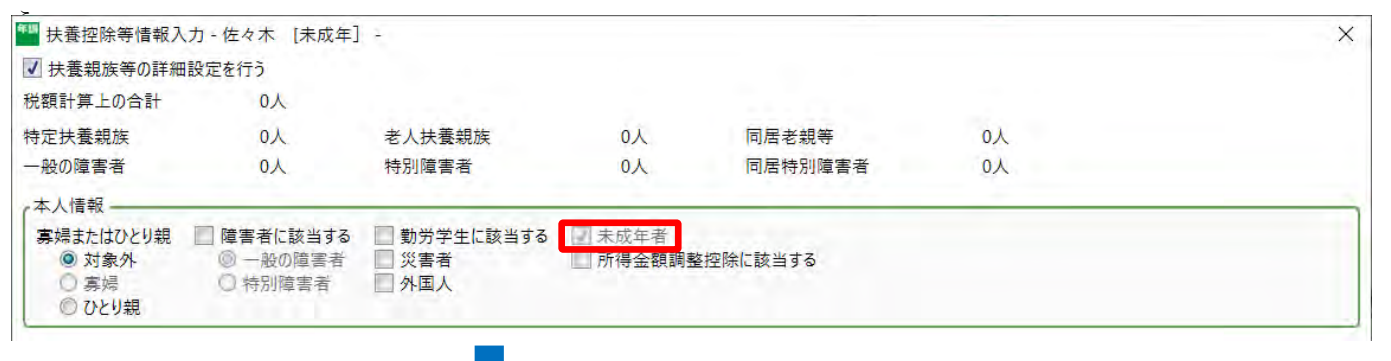

| 1-21-215 | - | 令和 | 4年分 | 給与所 | 得の  | 源泉徴収票            |
|----------|---|----|-----|-----|-----|------------------|
|          |   |    |     |     | (受給 | 诸番号) 9999        |
| 12.1     | 住 |    |     |     | (個人 | 番号)              |
| 支払       | 所 |    |     |     | (役職 | (名)              |
| を受け      | X |    |     |     | -   | (フリガナ) ルルト シレノシレ |
|          | は |    |     |     | 氏   | 777 22172        |
| る者       | 居 |    |     |     |     | 11               |
|          | 所 |    |     |     | 4   | 佐々木  禾成年         |

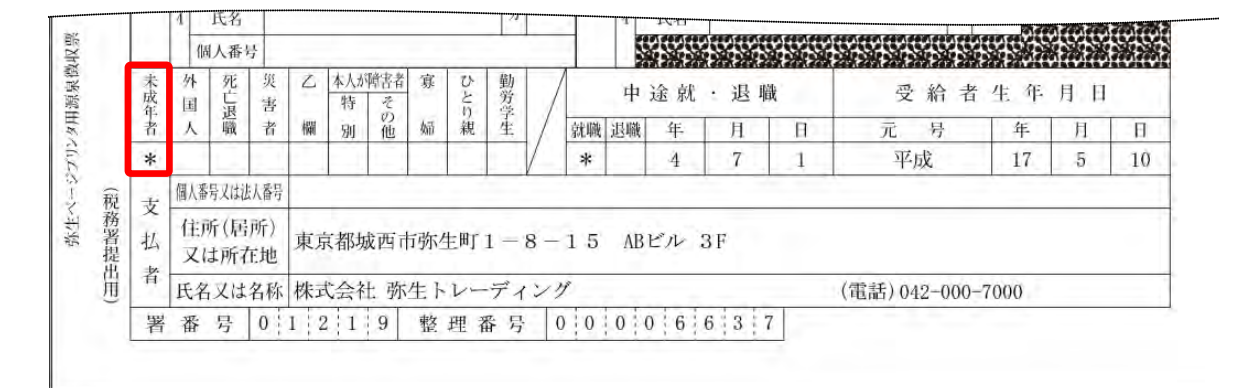

#### 住宅ローン控除の控除期間 13 年間の特例延長およびみなし適用への対応

住宅ローン控除において、以下の法令改正がありました。

#### く契約締結期限の延長>

これまで、令和2年(2020年)9月 30 日以降に契約締結した新築の住宅は「特例取得」に該当しませ んでしたが、令和4年(2022年)末までに入居することによって「特別特例取得」として控除期間13 年間の特例が適用されることになりました。

#### く床面積要件の緩和>

合計所得金額が1,000万円以下の場合、消費税10%で契約が法定の期間(新築の場合は令和2年10月 1日から同3年9月30日)に締結された、床面積40m以上50m未満の住宅(特例居住用家屋)の取 得等は、「特例特別特例取得」として控除期間13年間の特例が適用されることになりました。「特例特 別特例取得」に該当する場合には、源泉徴収票に(特特特)と記載します。

弥生給与では、住宅ローン控除の区分に「住(特特特)」「認(特特特)」「震(特特特)」を追加し、選択でき るようにしました。また、源泉徴収票にも印字します。

### メニュー 年末調整ナビの [3. 申告書を入力しよう] - [3-1. 住宅ローン控除申告書へ]

<イメージ>

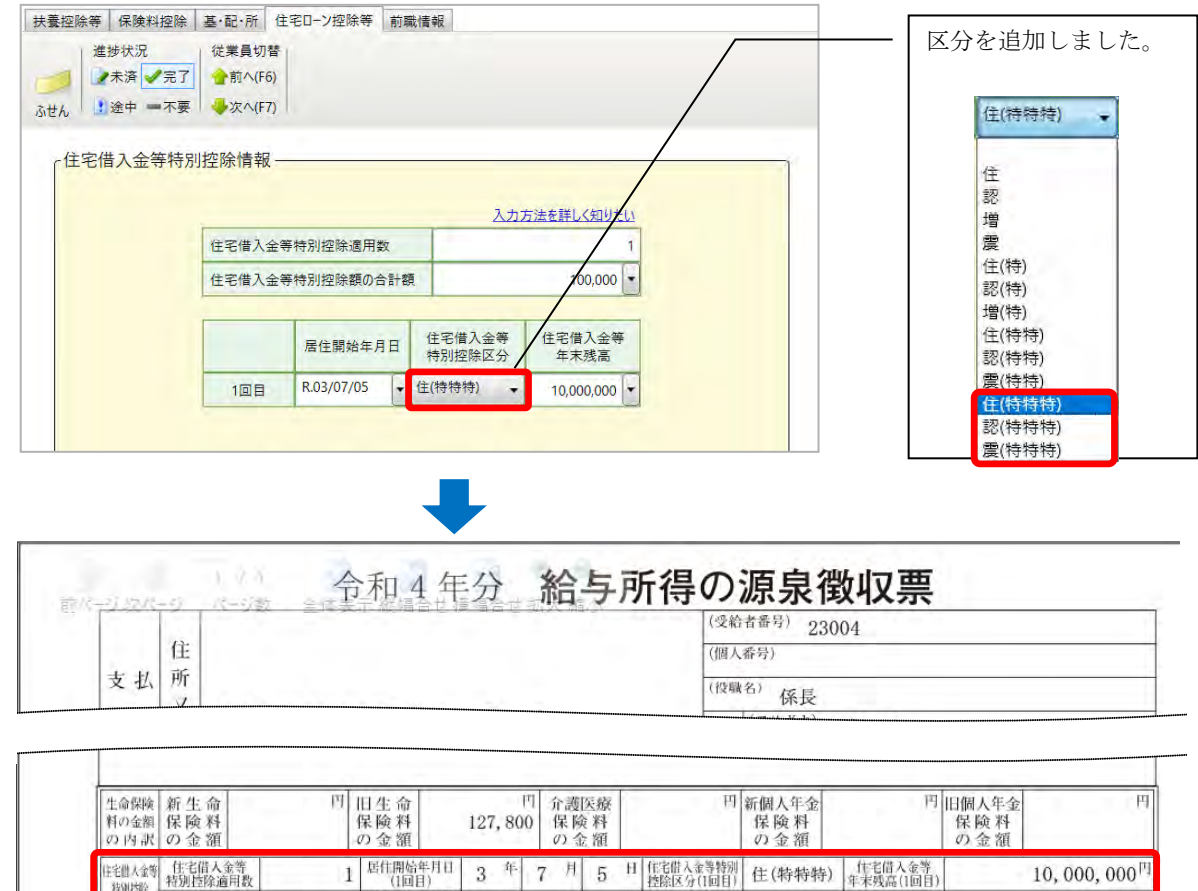

| の額の内部    | 住宅借入金<br>特别控除可能 | 等 円 | 居住開始年月日<br>(2回目) | 年  | 月日   | 1 住宅借入金等特別<br>控除区分(2回日) |                      | 住宅借人金等<br>年末残高(2回目) |                 | 円 |
|----------|-----------------|-----|------------------|----|------|-------------------------|----------------------|---------------------|-----------------|---|
| (原泉·特別)。 | (フリガナ)          |     |                  | 区公 | 配偶者の | 円                       | 国民年金保険<br>料等の金額      | 円                   | 旧長期損害<br>保険料の金額 | 円 |
| 控除対象     | 氏名              |     |                  | 4  | 合計所得 |                         | the est black an dat | 円                   | 所得金額            | 円 |
| DP104.0  | 個人番号            |     |                  |    |      |                         | 基礎控制の領               |                     | 調整控除額           |   |

#### 令和5年分の扶養控除等(異動)申告書の様式変更への対応

令和5年分「扶養控除等(異動)申告書」の以下の様式変更に対応しました。なお、内容は印字されません。

- 控除対象扶養親族のうち「非居住者である親族」について、国外居住扶養親族に該当する要件のチェック欄が用意されました。
- 「住民税に関する事項」が以下のように変更されました。
  - ① 「退職手当等を有する配偶者・扶養親族」欄が新設されました。
  - ② 「寡婦又はひとり親」欄が追加されました。

また、「住民税に関する事項」に項目が追加されたことにより、「16 歳未満の扶養親族」の記入欄が3人分から2人分に変更されています。

#### メニューー 年末調整ナビの[2. 年末調整の準備をしよう] - [2-4. 書類の準備] 扶養控除等申告書(翌年分)の「会社情報のみを印刷]と「会社情報と従業員情報をあわせて印刷]

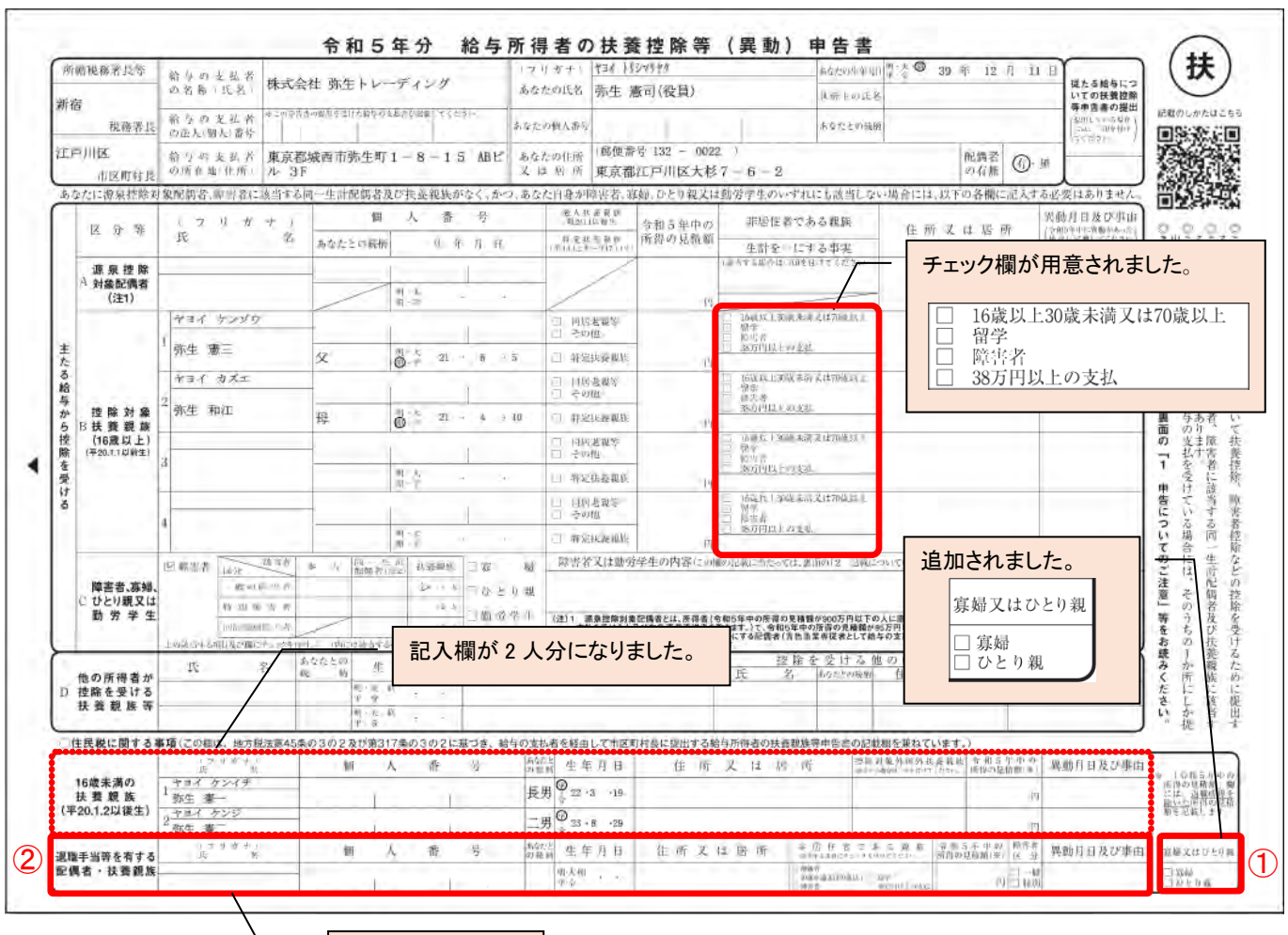

新設されました。

# 令和5年分源泉徴収票/給与支払報告書の記載について

令和5年分から、控除対象扶養親族の「区分」欄に非居住者の要件ごとに「01」などの数字を記載す ることになっていますが、『弥生給与 23』は数字の印字に対応していません。お手数ですが印刷後に 手書きでご記入をお願いいたします。

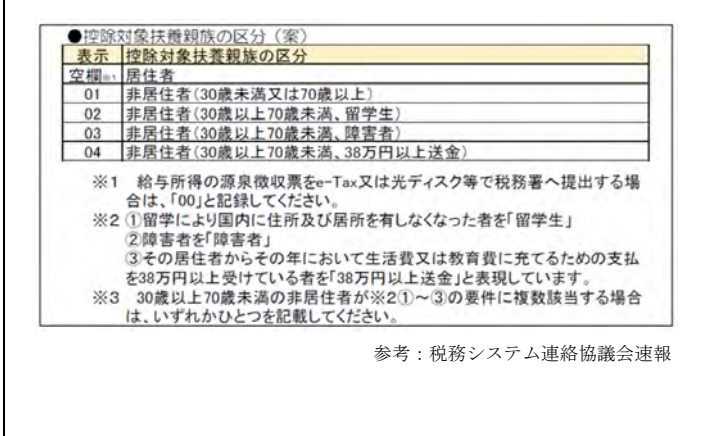

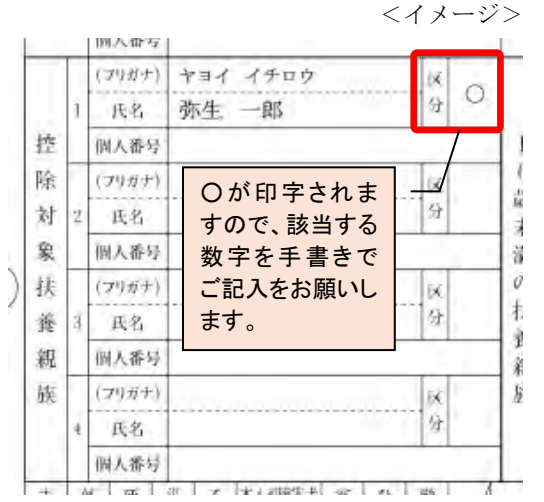

#### 令和5年分の源泉徴収簿(官庁指定用紙)の様式式変更への対応

令和5年分より源泉徴収簿の「扶養控除等の申告」欄が変更され、各種控除額の記載欄が追加されました。 弥生給与では、その様式変更に対応しました。また、控除額も自動計算して印字します。

### メニュー 年末調整ナビの [6. 法定調書を作成しよう] - [源泉徴収簿]

### [印刷の設定]で官庁指定用紙「令和5年分」を選択

| "源泉徵収簿印刷画面                   |         |        |          |                                          |                                       |                        |               |        |                               |             |             |                                                                                                    |
|------------------------------|---------|--------|----------|------------------------------------------|---------------------------------------|------------------------|---------------|--------|-------------------------------|-------------|-------------|----------------------------------------------------------------------------------------------------|
| 同の設定                         | たたむ 二 従 | 印刷     | する枚      | 数:0                                      | 枚 📄                                   | 印刷する                   | 「テスト用         | 文字     | 列を表示                          |             |             |                                                                                                    |
| 用紙を選択しましょう                   | 美       | _      |          |                                          |                                       |                        | 1             |        |                               |             |             |                                                                                                    |
| 専用紙に印刷する                     | 選       | 1.19   | _        |                                          | and its                               | -                      | -             | _      | -                             |             |             |                                                                                                    |
| 官庁指定用紙                       | 沢       | 甲相名物   | ( The P  | 東京本社                                     | · · · · · · · · · · · · · · · · · · · | 收取締役<br>全(本)           | CT INTAR      | 範工預    | (1823)<br>(1833年1月1日)         | <b>太</b> 招小 |             | 氏 (1717年1月17日)<br>第生憲司(役員)<br>名 (第11日世紀第1年 39 年12 月11日) 章 号 10001                                                                                                    |
| ○ 令和4年分                      |         |        | 区月       | 义 緞                                      | 的大的公司                                 | 社会保険                   | 社会保険科等        | 扶養親    | 17 H B 30                     | 年末調整        | 進 引         | 前年の年末調幣に基づき繰り越した過不足税額                                                                                                    |
| ④ 会和5年分                      |         |        | 分分       | H H                                      | 6 × 6 2 1                             | 拉除額                    | 等の金額          | 現<br>記 | 94- JLI 175- 191              | 不足秘維        | 微拟税额        | 同一》 我 第1 5 1 前 第5公司的L 2018 2 3 吨 高 方 前 当时公司的L 2018 2 3 吨 高<br>等 录 任 关 4 章 四 前 前 前 前 月 前 当时公司的L 2018 2 3 吨 高                                                                                                    |
| (S. 1) (H) - 31              |         |        | 1        | 1 25                                     | 1, 205, 000 <sup>17</sup>             | 129, 897 <sup>13</sup> | 1, 075, 10319 | 3 ^    | 144, 220 <sup>P1</sup>        |             | 144, 220    |                                                                                                    |
| ヒサゴ                          |         | 和      | 2        | 3 25                                     | 1,205,000                             | 129, 897               | 1,075,103     | 3      | 144, 220                      |             | 144, 220    |                                                                                                    |
| O GB1156                     |         | 5      | 输        | 1.05                                     | 1 205 000                             | 100 000                | 1 025 103     |        | 141.000                       | -           | 122.050     |                                                                                                    |
|                              |         | 年      | 3        | 0 20                                     | 1, 200, 000                           | 129, 091               | 1,075,105     | 3      | 144, 220                      |             | 100, 220    |                                                                                                    |
| ヒサコ源泉徴収薄用紙の設定をする             |         | 分      | 4        | 4 25                                     | 1, 205, 000                           | 128, 747               | 1,076,253     | 3      | 144,608                       |             | 144, 608    | (新 重 1077) 0 9 116 0 27 0 0 0 0 人 <sup>(本)</sup> 10     10     116 0 27 0 0 0 0 人 <sup>(本)</sup> 12     分 釜 編 税 編                                                                                                    |
|                              | -       | 給      | 44       | 5 25                                     | 1,205,000                             | 128.747                | 1,076,253     | 3      | 144.608                       |             | 144,008     | · 給料 · 手当等 ① · · · · ③ · · · ·                                                                                                    |
| 並通鉱仁印刷する                     |         | 与      | 5        |                                          |                                       |                        |               |        |                               |             |             | A 7 4 0 0                                                                                                    |
|                              |         | 所      | . 6      | 6 24                                     | 1, 205, 000                           | 128, 747               | 1,076,253     | 3      | 144, 608                      |             | 144, 008    | 检1/5件控量後の給与等の金額 9<br>万年 2 単 点 単 控 単 相 10 <sup>−110+00017</sup> , 8285000 <sup>17</sup><br>五・第                                                                                                    |
| ○ 令和4年分官厅指定91丁               |         | 得      |          | 7 25                                     | 1, 205, 000                           | 128, 747               | 1,076,253     | 3      | 144, 608                      |             | 144, 608    | (* 連用者の場合は後に記載)<br>- 年上の目前2回を新し、マイナスの場合は30<br>- 第上の目前2回を新し、同様式な売し<br>- 百<br>- 10<br>- 10<br>- |
| ◎ 令和5年分官庁指定タイプ               |         | 6      | /        |                                          |                                       |                        |               |        |                               |             |             | ・ 社会保 前与来からの評論方「2・100」は ・ ・ ・ ・ ・ ・ ・ ・ ・ ・ ・ ・ ・ ・ ・ ・ ・ ・ ・                                                                                                    |
| 印刷倍率を設定しましょう                 |         | 对      | 手 8      | 8 25                                     | 1, 205, 000                           | 128, 747               | 1, 076, 253   | 3      | 144, 608                      |             | 111, 696    | 「純料等」中告による日金額食有の各部分 12 円1<br>22除額 中方による小規模を加約時分 13 円以用約次解除約支払額                                                                                                    |
| 100 = %の大きさで印刷する             |         | 9<br>Z |          | 9 23                                     | 1, 205, 000                           | 128,747                | 1,076,253     | 3      | 144,608                       |             | 17 608      | 生命保険料の控除額通                                                                                                    |
| ※田純からけみ中17115場合 50%~         |         | る      | 4        | i nr                                     | 1 005 005                             |                        | 1 000 000     |        |                               | -           | 1           | 本 遊 保 険 料 の 控 除 鎖 16                                                                                                    |
| 100%の間で印刷倍率を調整しましょう。         |         | 泉      | 10       | 10 25                                    | (1, 200, 000                          | 128, 747               | 1,076,253     | 3      | 144, 608                      |             | 144, 605    | 1)<br>鉄道位採着及び展注者与の対映着の作用者 通 10のうち(同気)生金体助料                                                                                                    |
|                              |         | 微      | 11       | 1 25                                     | 1, 205, 000                           | 128, 747               | 1,076,253     | 3      | 144, 608                      |             | 144, 605    | <u> 基礎 整 除 額 19 </u> 500mm<br>可言の影響のたけ目 (20 10 10 10 10 10 10 10 10 10 10 10 10 10                                                                                                    |
|                              |         | 収      | 等        | 9 .02                                    | 1.205.000                             | 198 747                | 1.076.253     | 3      | 141.668                       |             | 144.008     |                                                                                                    |
| ※令和4年分以外の年末調整には対応していな        |         | 簿      | 12       |                                          |                                       |                        |               | 1      |                               | 1           |             | (特定增改築等)住宅借入金等特別控除額 23                                                                                                    |
| いため、年末調整欄は印字されません。           |         |        |          | 81 · · · · · · · · · · · · · · · · · · · | 14, 460, 000                          | (2)<br>1,548,414       | 12, 911, 586  |        | 3                             | 1           | 1, 724, 132 | 年調所得税額(約-20、マイナスの場合は1)20<br>年調 年間 頃 (24、マイナスの場合は1)20                                                                                                    |
|                              |         |        | 6        | 6.9                                      | 2, 400, 000                           | 274, 650               | 2, 125, 350   | 3      | (記中) 2.672 -411<br>- 694, 394 |             | 694, 394    | 些 + 前 + 化 前 ( 6 × 102.1 / 8 / 8<br>差 引 超 道 文 は 不 足 額 ( Ø − 8 / Ø)                                                                                                    |
| 「字対象を選択しましょう                 | _       |        | 33<br>12 | 12 9                                     | 4, 800, 000                           | 327, 892               | 4, 472, 108   | 3      | 2.4 32.672 MI                 |             | 1,461,127   | 本年最後の給与から徴収する税額に売当する金額 ②<br>株 通 約 まれめらい様々本勝口の時期に必要する金額 ③                                                                                                    |
| )全て                          |         |        | 5        |                                          |                                       |                        |               |        | (Ref. 71)                     |             |             | 差別週付する全額(第一回一回)<br>差別週付する全額(第一回一回)                                                                                                    |
| チェ運動機のみ                      |         |        |          |                                          |                                       |                        |               | -      | 税化 51                         |             |             | の 精算 同上の 本 年 中 に 漫 行 す る 金 雅 (9)<br>うち - 思 年 に お い て 愛 付 す る 金 雅 (9)                                                                                                    |
| No. 12 A LA REPORT TO A CARD |         |        | ÷        | at 1                                     | 0                                     | (3)                    |               | -      | ۵                             |             |             | 不足額本年載後の給与から徴収する金額 30                                                                                                    |
| 川ハターを設定しましょう                 |         |        | L_       |                                          | 7, 200, 000                           | 602, 542               | 6, 57, 458    |        | 2, 155, 521                   |             | 2, 155, 521 | ▲ 27冊外   立手に乗り越して原以下る金融   位                                                                                                    |

#### ≪拡大図≫

| 扶養  | 申告  | 区分              | 源控      | 一般の        | 特定    | 老人扶  | 養親族 | 一般の障害者         | 特 別障書者             | 同居特別<br>障害者 | 寡 婦                  | 勤労  | 従たる給与<br>から控除す | 舵  |
|-----|-----|-----------------|---------|------------|-------|------|-----|----------------|--------------------|-------------|----------------------|-----|----------------|----|
| 控除  | 10  | 申告月日            | 对 家 配偶者 | 家扶蚕<br>親 族 | 親族    | 同居親等 | その他 | 本人・配・<br>扶(1人) | 本人 · 配 ·<br>扶 ( 人) | 配·<br>扶(人)  | ひとり親                 | 学生  | る源泉控除<br>対象配偶者 | 偶者 |
| 等の点 | 有無  | 当初              | 有・無     | 人          | Х     | Л    | X   | Х              | X                  | 人           | 寡婦・ひとり親              | 有·無 | と控除対象<br>扶養親族の | の右 |
| 中告  | ind | 1               | 有・無     |            | 1.0.0 |      |     | 1.000          |                    |             | 寡婦・ひとり親              | 有・無 | 合 計 数<br>当初    | 無  |
| 各種  | 6   | 1               | 有·)     |            |       | 2    |     | 1              |                    |             | 寡婦・ひとり親              | 有·) | ۸.             | Ø  |
| 俚控心 | 無   | 控 1人当たり<br>(万円) |         | 38         | 63    | 58   | 48  | 27             | 40                 | 75          | 27 (寡婦)<br>35 (ひとり親) | 27  | 月日             | Ţ  |
| 陈額  |     | ◎ 合計<br>額 (万円)  | /       | 0          | 0     | 116  | 0   | 27             | 0                  | 0           | 0                    | 0   | 人              | ME |

寡婦、勤労学 生なども月日 ごとの状記載できるようになりまし た。

| 扶養控除区分ごとに、 |  |
|------------|--|
| 控除額を記載する欄  |  |
| が追加されました。  |  |

| 壯 | 申    | 源泉控除  | 一般    | 0  | 特定  | 扶 | 老,  | 人扶 | 養親族 |   | int etc | 19.8 | * (該当するものを○で)                              | 従たる給与か           |
|---|------|-------|-------|----|-----|---|-----|----|-----|---|---------|------|--------------------------------------------|------------------|
| 液 | 告    | 対象配偶者 | 控除支援  | 手象 | 養親  | 族 | 同居老 | 親等 | その  | 他 | 障害      | 省等   | 夢(囲んでください。)                                | ら控除する演<br>泉控除対象配 |
| 控 | 有    | 当初    | 当初    |    | 当初  |   | 当初  |    | 当初  |   | 当初      |      | ・一般の障害者                                    | 偶者と控除対           |
| 除 | 無    | 有・無   |       | 人  | 1.1 | X |     | 人  |     | 人 |         | A    | <ul> <li>・特別障害者</li> </ul>                 | 合計 数             |
| 等 | A    | 月日    | 月     | H  | 月   | 日 | 月   | 日  | 月   | H | 月       | H    | 本人・配・扶(人)                                  | 当初               |
| 0 | 1    | 有·無   | 1.1.1 | 人  |     | 人 |     | 人  | 1.  | A |         | 人    | · 间后时加强合有<br>配:扶 (人)                       | 人                |
| 甲 | fur- | 月日    | 月     | 日  | 月   | 日 | 月   | 日  | 月   | 日 | 月       | H    | ・寡婦                                        | 月日               |
| 告 | Hit. | 有·●   |       | 人  | 1   | Å | 2   | 人  |     | 人 | 1       | 人    | <ul> <li>・ ひとり親</li> <li>・ 勧労学生</li> </ul> | 人                |

#### 給与支払報告書(個人別明細書)の提出要件変更と様式の変更に対応

これまで、給与支払報告書を市区町村に提出する際には、事務上の取扱いとして1名につき2枚提出すること とされていましたが、その取扱いが変更されました。令和5年(2023年)1月以降は、1名につき1枚の提出 で良いこととなったため、弥生給与ではこれに対応し、1枚に2人分を印刷できる書式を用意しました。 また、市区町村記入用枠が17桁から18桁に変更されましたので対応しています。

### メニュー 年末調整ナビの [6. 法定調書を作成しよう] - [源泉徴収票/給与支払報告書]

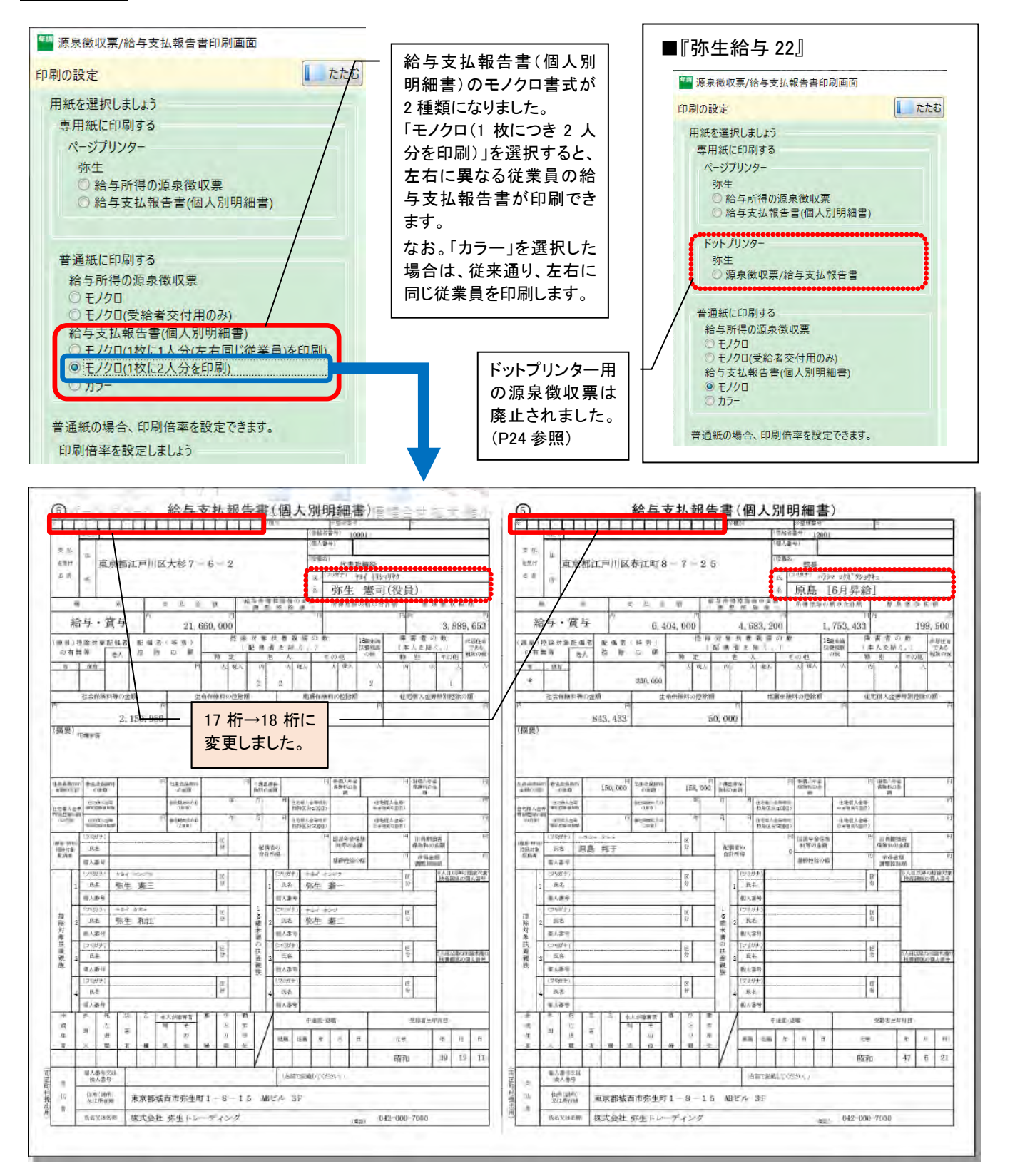

### 所得金額調整控除の入力誤りを防止するための警告表示を追加

「扶養親族情報」に設定されている配偶者(または扶養親族)を、誤って「所得金額調整控除 扶養親族情報」 に入力してしまうことを防止するための機能を追加しました。

扶養親族等の詳細設定を行う画面で、「所得金額調整控除 扶養親族情報」に、「扶養親族情報」で設定済みの 配偶者(または扶養親族)と同姓同名の扶養親族が入力された場合、設定を見直す旨の警告を表示します。

#### メニュー 年末調整ナビの[扶養控除等情報入力]画面

(例:扶養控除申告書の氏名欄をクリックして表示)

※ サンプルデータの「弥生憲司」は 2000 万円超のため年末調整対象外ですが、ここでは警告を確認するために使用しています。

| 第二、       0人       名人       国産税期       2人         中公回席者       1人       特別福要者       0人       国産特別福要者       0人         ●       ●       ●       ●       ●       ●       ●       ●       ●       ●       ●       ●       ●       ●       ●       ●       ●       ●       ●       ●       ●       ●       ●       ●       ●       ●       ●       ●       ●       ●       ●       ●       ●       ●       ●       ●       ●       ●       ●       ●       ●       ●       ●       ●       ●       ●       ●       ●       ●       ●       ●       ●       ●       ●       ●       ●       ●       ●       ●       ●       ●       ●       ●       ●       ●       ●       ●       ●       ●       ●       ●       ●       ●       ●       ●       ●       ●       ●       ●       ●       ●       ●       ●       ●       ●       ●       ●       ●       ●       ●       ●       ●       ●       ●       ●       ●       ●       ●       ●       ●       ●       ●       ●       ●                                                                                                    |
|----------------------------------------------------------------------------------------------------|
| 一般の爆害者         八         村名川隆香茶         0人         同居特別隆香茶         0人           「本人信報         ● 財為為、         ● 財為為、         ● サラカス         ● 日本         ● 日本         ● 所得会額周整定除に該当する         ● ホルロギ者           ● 対象為         ● 中初周電者         ● 外国人         ● 市得会額周整定除に該当する         ● ホルロギ者         ● 小田<         ● 小田<         ● 小田<         ● 小田<         ● 小田<         ● 小田<         ● 小田<         ● 小田<         ● 小田<         ● 小田         ● 小田 <td< th=""></td<> |
| **人根型         ● 対象外         ● 対象外         ● 対象外         ● ひとり根         **人種型         ● ひとり根         **人種型         ● ひとり根         **人種型         ● ひとり根         ***         ● ひとり根         ***         ● ひとり根         ***         ● ひとり根         ***         ● ひとり根         ****         ● ひとり根         ****         ● ひとり根         ****         ● ひとり根         ****         ● ひとり根         *****         ● ひとり根         *****         ● ひとり根         *****         ● ひとり         *****         ● ひとり         ******         ● ひとり         ************************************                                                                                                    |
| 第四次       ● 一般の加速者       ● 小田の加速者       ● 小田のの加速者       ● 小田のの加速者       ● 小田のの加速者       ● 小田のの加速者       ● 小田のの加速者       ● 小田のの加速者       ● 小田のの加速者       ● 小田のののののののののののののののののののののののののののののののののののの                                                                                                    |
| 大田田市       日本         「日本       「日本         「日本       「日本         「日本                                                                                                    |
| 配偶者》       深東空除対象配偶者       図 同一生計配偶者       所得金額關醫控除に該当事         公前       フリガ       生年月日       扶養区分       四居       非居住者       陳書者         竹塗虫       1       アイ       5.55/03/11       丁封索外       〇       丁黄索小       ○       丁黄索小       ○         大麦耙店       「日本       「日本       「日本       「日本       「日本       ●       「日本       ●       ●       ●       ●       ●       ●       ●       ●       ●       ●       ●       ●       ●       ●       ●       ●       ●       ●       ●       ●       ●       ●       ●       ●       ●       ●       ●       ●       ●       ●       ●       ●       ●       ●       ●       ●       ●       ●       ●       ●       ●       ●       ●       ●       ●       ●       ●       ●       ●       ●       ●       ●       ●       ●       ●       ●       ●       ●       ●       ●       ●       ●       ●       ●       ●       ●       ●       ●       ●       ●       ●       ●       ●       ●       ●       ●       ●       ●       ●       ●       ●       ●                                                                                                    |
| ●       ●       ●       ●       ●       ●       ●       ●       ●       ●       ●       ●       ●       ●       ●       ●       ●       ●       ●       ●       ●       ●       ●       ●       ●       ●       ●       ●       ●       ●       ●       ●       ●       ●       ●       ●       ●       ●       ●       ●       ●       ●       ●       ●       ●       ●       ●       ●       ●       ●       ●       ●       ●       ●       ●       ●       ●       ●       ●       ●       ●       ●       ●       ●       ●       ●       ●       ●       ●       ●       ●       ●       ●       ●       ●       ●       ●       ●       ●       ●       ●       ●       ●       ●       ●       ●       ●       ●       ●       ●       ●       ●       ●       ●       ●       ●       ●       ●       ●       ●       ●       ●       ●       ●       ●       ●       ●       ●       ●       ●       ●       ●       ●       ●       ●       ●       ●       ●       ●                                                                                                          |
| 名前       フリガナ       生年月日       伏養区分       同居       非居住者       陳書者         竹生 反       竹日       竹田       「日田       「日       「日       「日       「日       「日       「日       「日       「日       「日       「日                                                                                                    |
| 弥生 愛     ヤヨイ アイ     S.55/03/11     対象外     」     対象外       大概規防     イロー     行曲加     「日川幣       「作金額防     生年月日     状養区分     同居     非居住者     障害者     所得金額       予生 第二     ヤヨイ ケンウウ     父     S.21/06/05     老親等     〇     対象外     ○       予生 第三     ヤヨイ ケンウウ     父     S.21/06/05     老親等     〇     対象外     ○       予生 第二     ヤヨイ ケンウ     父     S.21/04/10     ● 老親等     〇     対象外     ○       予生 第二     ヤヨイ ケング     人     長男     H.22/03/19     年少     〇     対象外     ○       予生     第二     ヤヨイ ケンジ     二男     H.23/08/29     年少     〇     一       予生     第二     ヤヨイ ケンダ     ブ     一     日     陸帯者       小生 第一     ヤヨイ ケンダ     子     H.22/03/19     東少     〇       〇     米ウ     〇     大     キャンセル                                                                                                    |
| 大素規次       行追加       行時人       行削除         氏名       70ガナ       続柄       生年月日       扶養臣分       同居       非居住者       随審者       所得金額         防生       第三       ヤヨイ       カズエ       母       \$21/04/10       老銀等       □       対象外       □         防生       第三       ヤヨイ       ガンゴ       母       \$21/04/10       老銀等       □       対象外       □         防生       第二       ヤヨイ       ガンゴ       母       \$21/04/10       老銀等       □       対象外       □         防生       第二       ヤヨイ       ガンゴ       母       >       □       対象外       □         引名         サヨイ       ケンジ       二男       H.22/03/19       年少       □       一般       □         引名           一       日       日       日       日       日       日       日       日       日       日       日       日       日       日       日       日       日       日       日       日       日       日       日       日       日       日       日       日       日       日       日       日       日       日       日       日                                                                                                    |
|                                                                                                    |
| 行曲加       行曲牌         氏名       フリガナ       痰病       生年月日       扶養区分       同居       非居住者       陳書者       所得金額         弥生       恵二       ヤヨイ ケンゾウ       父       S21/06/05       老親等       □       対象外       □         弥生       恵二       ヤヨイ ケンイチ       長男       H.22/03/19       ・ 年少       □       対象外       □         耐名        所得金額調整控除: 核蟇親族情報       □       一般       □       一般       □         耐名        アリガナ       奈病       生年月日       隆富者       ○       一般       □         耐生       第生       アリガナ       奈病       生年月日       隆高者       ○       ○       ○         (水       アリガナ       子       H.22/03/19       文泉永       ○       ○       ○       ○                                                                                                    |
| 氏名       フリガナ       続柄       生年月日       扶養区分       同居       非居住者       障害者       所得金額         弥生       第二       ヤヨイ ケンゾウ       父       S21/06/05       老親等       〇       対象外       ○         弥生       第二       ヤヨイ カズエ       母       S21/04/10       老親等       〇       対象外       ○         弥生       第二       ヤヨイ ケンイチ       長男       H.22/03/19       年少       〇       対象外       ○         司名       所得金額調整控除, 技養親族情報          一般       ○         所得金額調整控除, 技養親族情報           一般       ○         小生       第二       ヤヨイ ケングラ       子              「所得金額調整控除, 技養親族情報                                                                                                    |
| 弥生 憲三       ヤヨイ ケンゾウ       父       S.21/06/05       老銀等       ご       対象外       ご         弥生 和江       ヤヨイ カズエ       母       S.21/04/10       老銀等       ご       ジョタ外       ご         弥生 憲一       ヤヨイ ケンイチ       長男       H.22/03/19       年少       ご       ジョタ外       ご         引名        バー       ド号       長男       H.22/03/19       年少       ご       一般       ご         引名         バヨイ ケンジ       二男       H.23/08/29       年少       ご       一般       ご         引名                                                                                                    |
| 弥生 和江     ヤヨイ カズエ     母     S.21/04/10     老親等     ブ       弥生 憲一     ヤヨイ ケンイチ     長男     H.22/03/19     年少     ブ       引名     所得金額調整控除 扶養親族情報       「所得金額調整控除 扶養親族情報       「「小日本報調整控除 扶養親族情報       「「小日本報調整控除 扶養親族情報       「「小日本報調整控除 扶養親族情報       「「小日本報調整控除 扶養親族情報       「「小日本報調整控除 扶養親族情報       「「小日本報調整控除 「大養親」       「「小日本報調整控除」       「「「日本報調整控除」       「「日本報調整控除」       「「日本報調整控除」       「「日本報調整控除」       「「日本報調整控除」       「「日本報調整控除」       「「日本報調整控除」       「「日本報調整控除」       「「日本報調       「「日本報調       「「日本報調       「「日本報調       「「日本報調       「「日本報調       「「日本報調       「日本報調       「日本報調       「日本報調       「日本報       「日本報       「日本報       「日本報       「日本報       「日本報       「日本報       「日本報       「日本報       「日本報       「日本報       「日本報       「日本報       「日本報       「日本報       「日本報       「日本報       「日本報       「日本報       「日本報       「日本報                                                                                                    |
| 弥生 憲一     ヤヨイ ケングチ     長男     H.22/03/19     年少     ブ     対象外       小生 憲二     ヤヨイ ケンジ     二男     H.23/08/29     年少     ご     一般     ●       引名     「所得金額調整控除.比較当する<br>氏名     フリガナ     続柄     生年月日     隆富者       弥生 憲一     ヤヨイ ケングチ     子     H.22/03/19     対象外     ●                                                                                                    |
| 第生 第二 ヤヨイケンジ 二男 H.23/08/29 ● 年少 ● ■ 一般 ●       引名     所得金額調整控除.技養親族情報       ● ● ● ● ● ● ● ● ● ● ● ● ● ● ● ● ● ● ●                                                                                                    |
| 3名                                                                                                    |
| <ul> <li>✓ 所得金額調整控除に該当する<br/>氏名 フリガナ 続柄 生年月日 隆富者</li> <li>→ 弥生 憲一 ヤヨイ ケンイチ 子 H.22/03/19 ▼ 対象外 ▼</li> </ul>                                                                                                    |
| 氏白     フリカガ     取(m)     エ+거 □     座音台       弥生 書一     ヤヨイ ケソイチ     子     H.22/03/19     ★     対象外                                                                                                    |
| 小王 恵一 (194 1)247 J H22/05/19 (八家外 )<br>(人家外 )<br>(人家外 )                                                                                                    |
| OK         キャンセル                                                                                                    |
| <u> </u>                                                                                                    |
|                                                                                                    |
|                                                                                                    |
|                                                                                                    |
| 警告                                                                                                    |

配偶者を所得金額調整控除の対象とする場合は、画面下部分 [所得金額調整控除 扶養親族情報] の登録は不要です。 配偶者の [所得金額調整控除に該当する] にチェックを付けてください。

OK

### ★「サポート情報」をご活用ください★

弥生ホームページの「サポート情報」には、弥生製品のサポートに関する情報がまとめられています。 トップページから製品を選択すると、選択した弥生製品のサポート情報ページが表示されます。キー ワード検索で知りたいことを素早く探すことができるほか、[メニューから探す]を使用して、クイッ クナビゲータのカテゴリごとに流れや基本操作を確認することもできます。マニュアルの内容もすべ て集約されているので、基本操作から困った時の FAQ まで最新の情報が確認できます。 製品がアップデートした際には、「リリースノート」を作成して変更点をご案内していますので、今 後のアップデートについても「サポート情報」にてご確認ください。

# ◆「サポート情報」URL⇒ https://support.yayoi-kk.co.jp/index.html

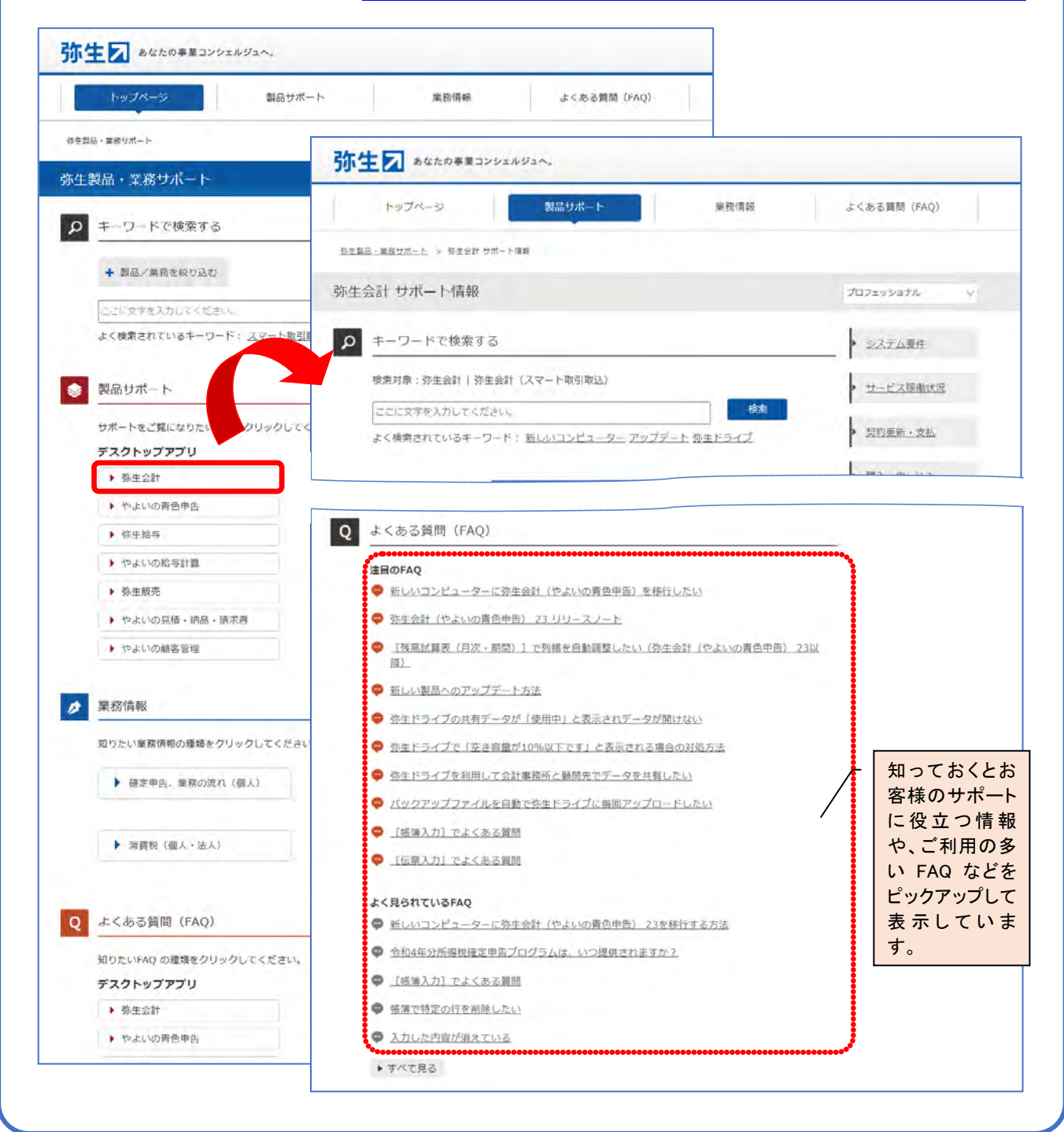

弥生 23 シリーズ 弥生認定インストラクター 認定資格更新用 変更点確認資料(全製品共通)

 ・初版 2022年12月21日
 ・発行所 弥生株式会社 〒101-0021 東京都千代田区外神田 4-14-1 秋葉原 UDX 21F http://www.yayoi-kk.co.jp/
 ・ご注意 ① 本書の内容の一部または全部を無断転載することは禁止されています。
 ② 本書の内容に関しては訂正・改善のため、将来予告なしに変更することがあります。
 Copyright © 2022 Yayoi Co., Ltd. All rights reserved.

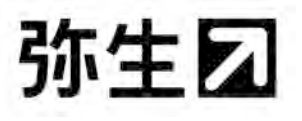

# チェックシート(弥生会計 23 用)

|                                                                                                    | 認定番号                                                                                                    |                                                                                                    |  |  |  |  |  |
|----------------------------------------------------------------------------------------------------|----------------------------------------------------------------------------------------------------|----------------------------------------------------------------------------------------------------|--|--|--|--|--|
| インストラクター情報                                                                                                    | 氏名                                                                                                    |                                                                                                    |  |  |  |  |  |
| ※ IDカードをご参照ください<br>弥生会計 23 への認定更新と同時に更新するタイトルがある場合はチェックを付けてください。<br>□ 弥生給与 23 □ 弥生販売 23                                                                                                    |                                                                                                    |                                                                                                    |  |  |  |  |  |
| 弥生会計 23 の仕様・機                                                                                                    | 能について解                                                                                                    | 答してください                                                                                                    |  |  |  |  |  |
| ■ コンバート対象製品                                                                                                    | について                                                                                                    |                                                                                                    |  |  |  |  |  |
| 弥生会計 23 では                                                                                                    | t、(①                                                                                                    | )以降の製品から直接データをコンバートすることが                                                                                                    |  |  |  |  |  |
| できます。                                                                                                    |                                                                                                    |                                                                                                    |  |  |  |  |  |
| ■ 弥生会計 23の新樹                                                                                                    | 機能と変更点に                                                                                                    | ついて                                                                                                    |  |  |  |  |  |
| <ul> <li>[消費税申告語<br/>わせて、「総務</li> <li>残高試算表で可<br/>動調整できる材<br/>すると、現在の</li> <li>伝票・帳簿画百<br/>きるようになり</li> <li>e-Tax送信時の</li> <li>スマート取引<br/>「(⑦)」<br/>た。設定は[の</li> <li>「証憑管理サ<br/>ト証憑管理<br/>からの連携に</li> </ul> | 安定<br>同<br>の<br>「<br>完<br>上<br>の<br>の<br>に<br>つ<br>に<br>の<br>に<br>の<br>に<br>の<br>に<br>の<br>に<br>の<br>に<br>の<br>に<br>の<br>に<br>の<br>の<br>の<br>の<br>の<br>の<br>の<br>の<br>の<br>の<br>の<br>の<br>の | <ul> <li>の処理方法」と「仕入の処理方法」の選択肢を、国税庁の表記にあ<br/>)」、「積上」を「積上げ」へ変更しました。</li> <li>ぎ更した際に、変更後のサイズにあわせて(③))ボタンをクリック</li> <li>きした。ツールバーの[(④))]ボタンをクリック</li> <li>100%として自動的に(③)を調整します。</li> <li>された状態でも「行貼り付け」「新規行挿入」が選択で</li> <li>『(⑥))』へ変更しました。</li> <li>*計へデータを取り込むと自動で設定される付箋のうち、</li> <li>)」について設定するかどうかを任意で選択できるようになりまし</li> <li>)〕メニューの[連携サービス]タブで行います。</li> <li>取り込んだ仕訳を判別できるように、仕訳生成元に新たに「スマーた。「証憑管理サービス」(正式版リリース後は「スマート証憑管理」)</li> <li>た仕訳は、生成元に「(⑩))」と表示されます。</li> </ul> |  |  |  |  |  |

# チェックシート(弥生販売 23 用)

|                                                                                                    | 認定番号                                                                          |                                                                                                    |  |  |  |  |  |
|----------------------------------------------------------------------------------------------------|-------------------------------------------------------------------------------|----------------------------------------------------------------------------------------------------|--|--|--|--|--|
| インストラクター情報                                                                                                    | 氏名                                                                            |                                                                                                    |  |  |  |  |  |
| ※ IDカードをご参照ください<br>弥生販売 23 への認定更新と同時に更新するタイトルがある場合はチェックを付けてください。 □ 弥生会計 23 □ 弥生給与 23                                     |                                                                               |                                                                                                    |  |  |  |  |  |
| 弥生販売 23 の仕様・機                                                                                                    | 能について解                                                                        | <b>客答してください</b>                                                                                                    |  |  |  |  |  |
| ┃<br>■ コンバート対象製品                                                                                                    | について                                                                          |                                                                                                    |  |  |  |  |  |
| 弥生販売 23 では                                                                                                    | t、(①                                                                          | )以降の製品から直接データをコンバートすることができ                                                                                                    |  |  |  |  |  |
|                                                                                                    |                                                                               |                                                                                                    |  |  |  |  |  |
| <ul> <li>[(2)</li> <li>を相手方の確</li> <li>領収証に印刷</li> <li>した。[入金位の代わりに(</li> <li>印刷できます</li> </ul>                          | 認を受けた上 <sup></sup><br>できる日付を<br><sup>(</sup><br>(<br>④<br>。                   | <ul> <li>)]を適格請求書として発行できるようになりました。作成した(②)</li> <li>で請求書等としている場合に対応できます。</li> <li>「(③ )」と「伝票日付」から選択できるようになりまうの[領収証印刷する際には、[書式の設定]の[領収証印刷条件]タブで「(③)</li> <li>)を印刷する」にチェックを付けると、領収証の日付に(④)を</li> </ul>                                                                                                    |  |  |  |  |  |
| <ul> <li>証憑管理サービスと</li> <li>弥生販売から</li> <li>電子送信の対</li> <li>電子送信時に<br/>画面で自社担</li> <li>[請求書発行</li> <li>電子送信用に</li> </ul> | <b>:の連携につい</b><br>得意先へ、請求<br>象/対象外は<br>自社担当者を<br>当者のメール<br>] 画面に、電子<br>カラーで罫線 | <ul> <li> <b>vて(弥生販売 22(Ver.25.1.1)からの新機能)</b> <sup>*</sup>求明細書と(⑤))の電子送信ができます。         <sup>*</sup> [(⑥))] 画面で設定できます。         <sup>*</sup> [(⑥))] 画面で設定できます。         <sup>*</sup> [(⑥))] ごとしたい場合は[(⑦))]         <sup>*</sup> [(⑦)])         <sup>*</sup> アドレスを登録します。         <sup>*</sup> 子送信をするための[(⑧))] ボタンを追加しました。         <sup>*</sup> が印刷できる[(⑨)))         <sup>*</sup> )         <sup>*</sup></li> </ul> |  |  |  |  |  |
| <ul> <li>と「弥生 3320</li> <li>〔送信〕ダイ<br/>チェックボッ</li> <li>電子送信機能<br/>場合は、[請す<br/>る」にチェッ</li> </ul>                          | 2005 合計請求書<br>アログで設定<br>クスは、書式<br>を使用せずにF<br>え書発行]の[<br>クを付けて [F              | 書(罫線あり)」の2種類の書式を追加しました。<br>する項目のうち、「合計請求書と一緒に請求書明細書も送信する」の<br>で「(⑤)」を選択した場合のみ設定します。<br>印刷した場合も、帳票の控えを「証憑管理サービス」へ保存したい<br>[(⑩ )] ダイアログで「控えを証憑管理サービスに保存す<br>印刷実行]をクリックします。                                                                                                    |  |  |  |  |  |

# チェックシート(弥生給与 23 用)

|                                                                                         | 認定番号                                            |                                            |                                                      |                 |  |  |  |  |  |
|-----------------------------------------------------------------------------------------|-------------------------------------------------|--------------------------------------------|------------------------------------------------------|-----------------|--|--|--|--|--|
| インストラクター情報                                                                              | 氏名                                              |                                            |                                                      |                 |  |  |  |  |  |
| ※ IDカードをご参照ください<br>弥生給与 23 への認定更新と同時に更新するタイトルがある場合はチェックを付けてください。<br>□ 弥生会計 23 □ 弥生販売 23 |                                                 |                                            |                                                      |                 |  |  |  |  |  |
| 弥生給与 23 の仕様・機能について解答してください                                                              |                                                 |                                            |                                                      |                 |  |  |  |  |  |
| <br> ■ 弥生給与 23の新様                                                                       | 機能と変更点に                                         | ついて                                        |                                                      |                 |  |  |  |  |  |
| ● 2022 年 10 月                                                                           | に販売を終了し                                         | 、た専用用紙「(①                                  |                                                      | ) ]             |  |  |  |  |  |
| 「総合振込依                                                                                  | 頼書ヒサゴ GB                                        | 247」「総合振込依頼書                               | ヒサゴ GB1154」 への印刷機能を廃                                 | 止しました。          |  |  |  |  |  |
| ● 賃金台帳などの各種集計表に、従業員の(② )の印字有無が選択できるようにな                                                 |                                                 |                                            |                                                      |                 |  |  |  |  |  |
| りました。集                                                                                  | りました。集計表のレイアウトでシートが(③ ) になっている場合に設定             |                                            |                                                      |                 |  |  |  |  |  |
| できます。                                                                                   |                                                 |                                            |                                                      |                 |  |  |  |  |  |
| ■ 弥生給与 23 年末調整対応版(Ver.26.1.1)の変更点について                                                   |                                                 |                                            |                                                      |                 |  |  |  |  |  |
| <ul> <li>成年年齢の引</li> </ul>                                                              | き下げに対応                                          | 」、「未成年者」の判断基                               | §準を「20 歳未満」から「 (④                                    | )]              |  |  |  |  |  |
| へ変更しました。                                                                                |                                                 |                                            |                                                      |                 |  |  |  |  |  |
| ● 令和5年分「扶養控除等(異動)申告書」の以下の様式変更に対応しました。                                                   |                                                 |                                            |                                                      |                 |  |  |  |  |  |
| ▶ 控除対象                                                                                  | 扶養親族のう                                          | ち「(5)                                      | )」について、国外居                                           | 住扶養親族           |  |  |  |  |  |
| に該当す                                                                                    | る要件のチェ                                          | ック欄が用意されまし                                 | た。                                                   |                 |  |  |  |  |  |
| ▶ 「住民税                                                                                  | に関する事項                                          | に「(⑥                                       |                                                      | )」欄と            |  |  |  |  |  |
| ۲ (⑦)                                                                                   |                                                 | )」欄が追                                      | 加されました。                                              |                 |  |  |  |  |  |
| <ul> <li>令和5年分よ</li> </ul>                                                              | り源泉徴収簿の                                         | ワ「(⑧                                       | )」欄が変更され、各                                           | 種控除額の           |  |  |  |  |  |
| 記載欄が追加                                                                                  | されました。                                          |                                            |                                                      |                 |  |  |  |  |  |
| <ul> <li>● 給与支払報告</li> <li>★ 1 ± 0 相 □</li> </ul>                                       | ● 給与支払報告書の市区町村への提出要件が変更され、令和5年(2023年)1月以降は、1名につ |                                            |                                                      |                 |  |  |  |  |  |
| さ1枚の提出                                                                                  | き1枚の提出で良いこととなったことに対応しました。源泉徴収票/給与支払報告書印刷画面の     |                                            |                                                      |                 |  |  |  |  |  |
| 「印刷の設定                                                                                  | 」で、「(9)<br>従業昌の公長=                              | ちり却生まが印刷でき                                 | )」を選択して日                                             | 肺りると、           |  |  |  |  |  |
| <ul> <li>二石に共なる</li> <li>「石に共なる</li> <li>「石に共なる</li> </ul>                              | 仮未良の和子/<br>抗陸の λ 力割                             | × 44 和 日 音 か 印 刷 しさ<br>0 を 広 止 す る た め の 継 | より。<br>能を追加しました。井養朝族笶の                               | 詳細設定を           |  |  |  |  |  |
| <ul> <li>         ・</li></ul>                                                           | 「所得全額調                                          | 図 からう<br>変換除<br>共養親族情報                     | ににたること。 (人気の) (人) (人) (人) (人) (人) (人) (人) (人) (人) (人 | 中和政定で<br>り配偶者(す |  |  |  |  |  |
| たは扶養親族                                                                                  | ) E (10                                         | )の株:                                       | 養親族が入力された場合、設定を                                      | 見直す旨の           |  |  |  |  |  |
| 警告を表示し                                                                                  | ます。                                             | , , , , , , , , , , , , , , , , , , , ,    |                                                      |                 |  |  |  |  |  |
|                                                                                         |                                                 |                                            |                                                      |                 |  |  |  |  |  |